# ELEKTRONIČKA PRIJAMNA KNJIGA (e-PK) KORISNIČKE UPUTE

Verzija 5.4 Zagreb, 28. lipnja 2021.

# SADRŽAJ

| O OVOM DOKUMENTU                                   | 3  |
|----------------------------------------------------|----|
| O SUSTAVU E-PK                                     | 3  |
| RAČUNALNI I INTERNETSKI ZAHTJEVI                   | 3  |
| POSTUPAK ZA KORIŠTENJE SUSTAVA E-PK                | 3  |
| RAZINE OVLAŠTENJA U SUSTAVU E-PK                   | 4  |
| POČETNO SUČELJE SUSTAVA E-PK                       | 5  |
| PRIJAVA U SUSTAV E-PK                              | 6  |
| PREDAJA DATOTEKE U FORMATU E-PK                    | 6  |
| PREDAJA DATOTEKE U FORMATU EXCEL (XLS)             | 7  |
| INFORMACIJE O PREDANOJ DATOTECI I POŠILJKAMA       | 9  |
| ODOBRENJE DATOTEKE I ISPIS PREDAJNOG LISTA ZA E-PK | 9  |
| BRISANJE DATOTEKE                                  | 11 |
| PREGLED DATOTEKA                                   | 12 |
| PREGLED POŠILJAKA U DATOTECI                       | 13 |
| PREUZIMANJE DOKUMENATA                             | 15 |
| PREGLED TROŠKOVA                                   | 16 |
| PROMJENA KORISNIČKIH PODATAKA                      | 18 |
| DODAVANJE POTKORISNIKA                             | 19 |
| LISTA KORISNIKA I POTKORISNIKA                     | 20 |
| ΙΝFΟΚUTAK                                          | 21 |
| ODJAVA IZ SUSTAVA E-PK                             | 21 |

# **O OVOM DOKUMENTU**

Ovaj je dokument zamišljen kao kratka korisnička uputa za korištenje sustava elektroničke prijamne knjige (u daljnjem tekstu: sustav e-PK). Ovaj je dokument, kao i sustav e-PK, podložan nadogradnji i drugim izmjenama. Prateći uvođenje i proteklo razdoblje primjene sustava e-PK, došlo se do određenih saznanja koja se tiču novih zahtjeva i dodatnih funkcionalnosti sustava i za korisnike i za Hrvatsku poštu. Nove su funkcionalnosti ugrađene, a pojašnjenja su dopisana crvenim tekstom.

# O SUSTAVU e-PK

e-PK je sustav kojim Hrvatska pošta (u daljnjem tekstu: HP) omogućuje svojim ugovornim korisnicima predaju prijamnih knjiga s podatcima o pošiljkama u elektroničkom obliku putem korisničkog sučelja na internetu.

Uz pomoć intuitivnog korisničkog sučelja sustava e-PK vaše će prijamne knjige u nekoliko koraka biti odaslane prema za to određenom poštanskom uredu i čekati na dopremu vaših pošiljaka. Korištenjem sustava e-PK izbjegavate ispisivanje prijamnih knjiga i ostvarujete znatne uštede u vremenu i troškovima pripreme pošiljaka za predaju u poštanskom uredu. Dovoljno je ispisati potvrdu o predaji prijamne knjige sustavom e-PK (predajni list za e-PK) i pomoću nje na šalteru poštanskog ureda predati svoje pošiljke.

Uz pomoć izvještajno-analitičkog sustava e-PK analizirajte predane prijamne knjige i pošiljke te optimirajte proces predaje pošiljaka. Sustavom e-PK omogućeno je brže i kvalitetnije korištenje usluge.

Prijavom u sustav e-PK registriranom korisniku na raspolaganju su različite opcije sustava e-PK.

- 1) Sučelje za predaju datoteka, koje omogućuje:
  - formalnu kontrolu predane datoteke
  - detaljni pregled sadržaja datoteke
  - konačnu predaju datoteke u sustav HP-a.

2) Kontrolno-analitički modul, kojim možete dobiti niz korisnih informacija:

- o predanim datotekama i njihovim statusima
- o troškovima.

3) Održavanje korisničkog računa, u okviru kojeg možete:

- dodavati nove potkorisnike za rad u sustavu unutar istog korisničkog računa
- održavati svoje korisničke postavke.

# RAČUNALNI I INTERNETSKI ZAHTJEVI

Minimalna konfiguracija:

- računalo Pentium
- 128 MB RAM-a
- rezolucija zaslona: 1024x768
- OS Windows 98
- internetski preglednik: Internet Explorer 8.0, Firefox 3 ili Google Chrome.

# POSTUPAK ZA KORIŠTENJE SUSTAVA e-PK

Za korištenje sustava e-PK prvi je korak registracija i kreiranje korisničkog računa u sustavu e-PK.

- Da biste se registrirali, trebate:
  - biti ugovorni korisnik HP-a
  - predati HP-u zahtjev za korištenje sustava elektroničke prijamne knjige (e-PK).

Nakon toga u kratkom ćete roku od HP-a dobiti odgovor te podatke o svom korisničkom računu i inicijalnim korisničkim postavkama.

# RAZINE OVLAŠTENJA U SUSTAVU e-PK

U sustavu e-PK postoji nekoliko razina ovlaštenja koje određuju skup mogućih korisničkih funkcija unutar sustava: korisnik, potkorisnik, posrednik, ekspedit, ekspedit potkorisnik i ekspedit potkorisnik analitičar.

**e-PK korisnik** ugovorni je korisnik HP-a koji je HP-u predao zahtjev za korištenje sustava e-PK i kojem je odobreno korištenje tog sustava.

**e-PK potkorisnik** pojedina je organizacijska jedinica (radno mjesto, služba, osoba i sl.) unutar istog korisnika računa koju definira taj korisnik. Svaki korisnik može definirati neograničen broj potkorisnika.

U aplikaciji potkorisnik ima nižu razinu ovlaštenja od korisnika. Tako potkorisnik može pregledavati samo svoje podatke, dok korisnik može pregledavati podatke svih svojih potkorisnika.

Razlika između korisnika i potkorisnika najbolje je uočljiva u sljedećoj tablici:

| Funkcija u e-PK                                                          | Korisnik | Potkorisnik |
|--------------------------------------------------------------------------|----------|-------------|
| Predaja datoteka e-PK                                                    | Da       | Da          |
| Predaja datoteka Excel                                                   | Da       | Da          |
| Pregled vlastitih datoteka                                               | Da       | Da          |
| Pregled vlastitih troškova                                               | Da       | Da          |
| Pregled datoteka ostalih potkorisnika pripadajuće korisničke grupe       | Da       | Ne          |
| Pregled troškova ostalih potkorisnika pripadajuće korisničke grupe       | Da       | Ne          |
| Izmjena vlastitih korisničkih podataka                                   | Da       | Da          |
| Dodavanje novih potkorisnika                                             | Da       | Ne          |
| Pregled i uređivanje liste potkorisnika u pripadajućoj korisničkoj grupi | Da       | Ne          |

**e-PK posrednik** je korisnik koji u ime drugih ugovornih korisnika HP-a obrađuje i predaje pošiljke sustavom e-PK (npr. tiskara obrađuje i predaje pošiljke za korisnike kojima priprema i tiska pošiljke). Posredniku dodjeljuje ovlast administrator sustava e-PK, a svakom korisniku kojem pošiljke priprema posrednik administrator dodjeljuje status e-PK korisnika.

Mogućnosti posrednika vidljive su u sljedećoj tablici:

| Funkcija u e-PK                                      | Posrednik |
|------------------------------------------------------|-----------|
| Predaja datoteka e-PK                                | Da        |
| Predaja datoteka Excel                               | Da        |
| Pregled predanih datoteka                            | Da        |
| Pregled troškova korisnika za kojeg predaje datoteke | Ne        |
| Izmjena vlastitih korisničkih podataka               | Da        |
| Dodavanje novih potkorisnika                         | Ne        |

**e-PK ekspedit** je korisnik koji u pisarnicama korisnika predaje pošiljke i datoteke. Koristi se kada korisnik ima složenu organizacijsku strukturu. Prilikom unosa pošiljke ima mogućnost unosa organizacijske jedinice koja šalje pošiljku. Također može objedinjavati datoteke koje predaju ekspedit potkorisnici i drugi ekspedit korisnici.

**e-PK ekspedit potkorisnik i e-PK ekspedit potkorisnik analitičar,** slično kao i e-PK ekspedit, u pisarnicama korisnika predaje pošiljke i datoteke te prilikom unosa pošiljke ima mogućnost unosa organizacijske jedinice koja šalje pošiljku. Razlika između ekspedit korisnika i potkorisnika najbolje je uočljiva u sljedećoj tablici:

| Funkcija u e-PK (ekspedit)                                                    | Korisnik | Potkorisnik | Potkorisnik analitičar |
|-------------------------------------------------------------------------------|----------|-------------|------------------------|
| Predaja datoteka Excel                                                        | Da       | Da          | Da                     |
| Objedinjavanje predanih datoteka                                              | Da       | Da          | Da                     |
| Pregled vlastitih datoteka                                                    | Da       | Da          | Da                     |
| Pregled vlastitih troškova                                                    | Da       | Ne          | Da                     |
| Pregled datoteka ostalih potkorisnika pripadajuće korisničke grupe            | Da       | Ne          | Ne                     |
| Pregled troškova ostalih potkorisnika pripadajuće korisničke grupe            | Da       | Ne          | Ne                     |
| Izmjena vlastitih korisničkih podataka                                        | Da       | Da          | Da                     |
| Dodavanje novih potkorisnika                                                  | Da       | Ne          | Ne                     |
| Pregled i uređivanje liste potkorisnika u pripadaju-<br>ćoj korisničkoj grupi | Da       | Ne          | Ne                     |

# POČETNO SUČELJE SUSTAVA e-PK

Početno sučelje sustava e-PK služi za pružanje osnovnih informacija o sustavu e-PK te kao forma za prijavu korisnika u sustav. U donjem dijelu početnog sučelja nalazi se i pregled funkcionalnosti sustava e-PK.

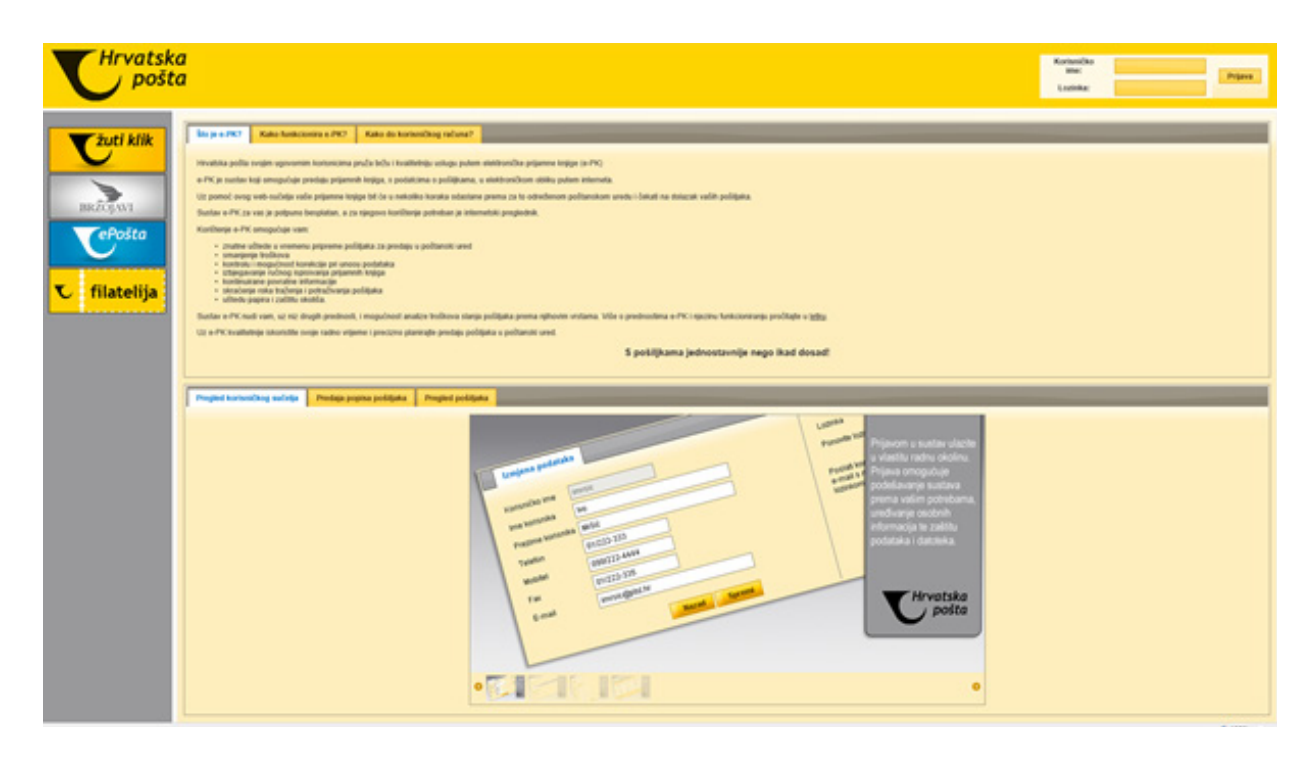

### **PRIJAVA U SUSTAV e-PK**

Prijavu korisnika u sustav e-PK ostvarujete unosom korisničkog imena i pripadajuće lozinke u gornjem desnom dijelu početnog sučelja sustava e-PK, kako možete vidjeti na donjoj slici.

| Hrvatska                                       | 2 Prijava u sustav e-PK                                                                                                    |
|------------------------------------------------|----------------------------------------------------------------------------------------------------|
| Euti klik<br>IRCLAVI<br>CePota<br>C filatelija | <text><text><text><text><text><text><text><text><text><text><list-item><list-item><list-item><list-item></list-item></list-item></list-item></list-item></text></text></text></text></text></text></text></text></text></text> |

Unosom korisničkog imena i lozinke te klikom na gumb s oznakom: *Prijava* (ili pritiskom tipke Enter) nakon uspješne prijave u sustav e-PK otvara se grafičko sučelje prema postojećim korisničkim ovlaštenjima. U slučaju pogrešno unesenog korisničkog imena ili lozinke pojavljuje se upozorenje.

#### PREDAJA DATOTEKE U FORMATU e-PK

U sustavu e-PK možete predavati datoteke u formatu e-PK ili Excel (XLS). Za predaju datoteke u formatu e-PK odaberite česticu izbornika: *Predaja datoteke — Predaja e-PK datoteke* nakon čega se otvara sučelje za predaju datoteka u formatu e-PK. Datoteku formata e-PK možete predati i komprimiranu u ZIP arhivu.

| Predaja e-PK / ZIP datoteka                                                                                                    |
|----------------------------------------------------------------------------------------------------|
| Odaberite datoteku                                                                                                    |
|                                                                                                    |
| Datoteka mora biti e-PK oblika ili ZIP oblika (koji sadrži isključivo jednu e-PK datoteku). Maksimalna dozvoljena veličina datoteke je 5MB.                                                                                                    |
| Naziv EPK datoteke mora biti slijedećeg oblika: POŠTANSKI_BROJ.ŠIFRA_KORISNIKA.DATUM.ODJEL.REDNI_BROJ.epk                                                                                                    |
| POŠTANSKI, BROJ: peteroznamenkasti broj poštanskog ureda u kojemu želite predati vaše pošiljke     SIFRA, KORUŠNIKA, vaša ditra kao komitenta Hrvatske pošte     DATUM: valjani datum u obliku OGGGMMDO (pr. za 28 4 2008.g. izgleda 20080428)     ODJEL: ovaj segment naziva datoteke je proizvoljan (5 znakova)     REDNI_BROJ: redni broj datoteke koju ste poslati na taj dan (3 znamenke) |

Internetsko sučelje za predaju datoteke u formatu e-PK vrlo je jednostavno te nudi samo jedno polje za unos:

• putanju (stazu) do datoteke izvora (obvezno).

Adresa datoteke e-PK (ili ZIP arhive) koju želite predati definira se standardnim Windows sučeljem za pretraživanje računala korisnika klikom na gumb s oznakom: *Odaberite datoteku*.

Ako ste zabunom označili pogrešnu datoteku, za naknadno poništavanje izbora već odabrane datoteke kliknite na gumb s oznakom: *Obriši*. Poništavanje izbora datoteke možete provesti samo prije klika na gumb s oznakom: Predaj e-PK datoteku.

#### Predaju datoteke u formatu e-PK obavite klikom na gumb s oznakom: Predaj e-PK datoteku.

| P | redaja e-PK / ZIP datoteke                                                                                                    |                         |        |
|---|----------------------------------------------------------------------------------------------------|-------------------------|--------|
| 1 | Odaberite datoteku                                                                                                    |                         |        |
|   |                                                                                                    |                         |        |
|   | Datable                                                                                                    | Vallaina                | Aballa |
|   | Caboeka                                                                                                    | vencina                 | Axcile |
|   | 10789.601227.20170511.003.epk                                                                                                    | 7.6 kB                  | Obriši |
|   | Predaj e-PK datoteku                                                                                                    |                         |        |
| D | atoteka mora biti formata e-PK ili ZIP (koji sadrži isključivo jednu e-PK datoteku). Maksimalna dozvoljena vel                                                                                                    | ličina datoteke je 5MB. |        |
| N | aziv EPK datoteke mora biti slijedećeg oblika: POŠTANSKI_BROJ.ŠIFRA_KORISNIKA.DATUM.ODJEL.REDN                                                                                                    | _BROJ.epk               |        |
|   | POŠTANSKU_BROJ: peteroznamenkasti broj poštanskog ureda u kojemu želite predati vaše pošljke     ŠIFRA_KORISHIKA, vaša štrin kao komitenta Hrvatske pošle     DATUM: veljani datum u obliku GGGGMMDD (npr. za 28.4.2008.g. izgleda 20080428)     ODJEL: ovaj segment naziva datotiske je prozivojen (5 znakova)     REDNI_BROJ: redni broj datoteke koju ste poslali na taj dan (3 znamenke) |                         |        |

Pravila za predaju datoteke u formatu e-PK.

- Datoteka mora biti formirana sukladno sa specifikacijom formata e-PK, koju možete preuzeti na stranici: Ostalo -> Infokutak.
- Ako predajete ZIP arhivu, ona mora sadržavati samo jednu datoteku e-PK.
- Maksimalna je veličina datoteke u formatu e-PK 5 MB.
- Naziv datoteke e-PK mora biti sljedećeg oblika:

#### POŠTANSKI\_BROJ.ŠIFRA\_KORISNIKA.DATUM.PROIZVOLJNE\_OZNAKE.REDNI\_BROJ.epk, gdje je:

- POŠTANSKI\_BROJ: peteroznamenkasti broj poštanskog ureda u kojem želite predati svoje pošiljke
- ŠIFRA\_KORISNIKA: vaša šifra kao korisnika HP-a
- DATUM: valjani datum u obliku ggggmmdd (npr. za 7. 4. 2014. izgleda: 20140407)
- PROIZVOLJNE\_OZNAKE: ovaj je segment naziva datoteke proizvoljan
- REDNI\_BROJ: redni broj datoteke koju ste poslali tog dana (tri znamenke).

Klikom na gumb s oznakom: *Predaj e-PK datoteku* pokreće se postupak za prihvat i formalnu kontrolu ulaznih podataka koji obrađuje datoteku e-PK. Ako je sve proteklo u redu, otvara sučelje pregleda datoteka.

# PREDAJA DATOTEKE U FORMATU EXCEL (XLS)

Za predaju datoteke u formatu Excel odaberite česticu izbornika: *Predaja datoteke* — *Predaja XLS datoteke* nakon čega se otvara sučelje za predaju datoteka u formatu Excel (XLS). Datoteke formata Excel (XLS) možete predati i komprimirane u ZIP arhivu.

| Predaja XLS / ZIP datotei | ue                                            |              |        |
|---------------------------|-----------------------------------------------|--------------|--------|
| Odjel                     |                                               |              |        |
| Napomena / eksterni broj  |                                               |              |        |
| Predajni ured             | 10200 - ZAGREB                                |              |        |
| Vista plačanja            | K - Kreditirano                               |              |        |
| Broj vreća/kutija         |                                               |              |        |
| + Odaberite datoteku      |                                               |              |        |
|                           |                                               |              |        |
|                           | Datoteka                                      | Velicina     | Akcije |
| Nema predanih datoteka    |                                               |              |        |
| Predaj XLS datoteke       |                                               |              |        |
| Ekstenzija datoteke mora  | biti xis. Maksimalna dozvoljena veličina date | teke je GMB. |        |

Internetsko sučelje za predaju datoteka u formatu Excel (XLS) vrlo je jednostavno te nudi nekoliko polja za unos:

- odjel proizvoljna oznaka, maksimalno pet znakova
- napomena / eksterni broj proizvoljna oznaka, maksimalno 30 znakova
- predajni ured ured predaje pošiljaka (obvezno)
- vrsta plaćanja oznaka vrste plaćanja usluge (obvezno)
- broj vreća/kutija proizvoljna oznaka
- putanja (staza) do datoteke izvora (obvezno).

Adresa datoteke Excel koju želite predati definira se standardnim Windows sučeljem za pretraživanje računala korisnika klikom na gumb s oznakom: *Odaberite datoteku*. Istovremeno možete odabrati više datoteka Excel.

Ako ste zabunom označili pogrešnu datoteku, za naknadno poništavanje izbora već odabrane datoteke kliknite na gumb s oznakom: *Obriši*. Poništavanje izbora datoteke možete provesti samo prije klika na gumb s oznakom: *Predaj XLS datoteke*.

#### Predaju datoteke u formatu Excel (XLS) obavite klikom na gumb s oznakom: Predaj XLS datoteke.

| Predaja XLS / ZIP datotek |                                                           |          |        |
|---------------------------|-----------------------------------------------------------|----------|--------|
| Odjel                     |                                                           |          |        |
| Napomena / eksterni broj  |                                                           |          |        |
| Predajni ured             | 10200 - ZAGREB                                            |          |        |
| Vrsta plaćanja            | K - Kreditirano 💌                                         |          |        |
| Broj vreća/kutija         |                                                           |          |        |
| + Odaberite datoteku      |                                                           |          |        |
|                           |                                                           |          |        |
|                           | Datoteka                                                  | Velicina | Akcije |
| ePK_2017_05_11_09_14      | _41_91743.xls                                             | 34.3 kB  | Obriši |
| ePK_2017_05_11_11_27      | _44_10136.xbs                                             | 34.3 kB  | Obriši |
| ePK_2017_05_11_14_02      | _33_18733.xds                                             | 34.3 kB  | Obriši |
| Predaj XLS datoteke       |                                                           |          |        |
| Ekstenzija datoteke mora  | biti xis. Maksimalna dozvoljena veličina datoteke je 5MB. |          |        |

Klikom na gumb s oznakom: Preuzimanje HP Excel predloška preuzmite trenutačni predložak HP Excel, kojim možete izraditi datoteku Excel u ispravnom formatu. Klikom na gumb s oznakom: Preuzimanje korisničkih uputa za korištenje Excel predloška preuzmite korisničke upute za rad s predloškom HP Excel.

| Informacije o XLS datoteci                                                                                                    |
|----------------------------------------------------------------------------------------------------|
| Naziv je datoteke proizvoljan, ali se mora razlikovati od ostalih datoteka unutar istog preuzimanja (samo ako predajete više Excel datoteka odjednom). |
| Praznu Excel datoteku možete preuzeti ispod zajedno s uputama za konštenje predloška.                                                                  |
| Napomena: Ako imate problema s otvaranjem Excel predioška, molimo Vas da instatirate Service Pack 6 for Visual Basic 6.0 i pokušate ponovno.           |
|                                                                                                    |
| Preuzimanje HP Excel predlotka Preuzimanje korisničkih uputa za korištenje HP Excel predlotka                                                          |

#### Pravila za predaju datoteke Excel:

- Datoteka mora biti formirana u skladu sa specifikacijom formata Excel koju je moguće preuzeti na stranici: Ostalo -> Infokutak. Za pomoć pri izradi datoteke u ispravnom formatu ponuđen je predložak Excel s makronaredbama (HP Excel predložak).
- Ekstenzija datoteke Excel mora biti .xls.
- Maksimalna je veličina datoteke Excel 5 MB.
- U jednu datoteku Excel unesite pošiljke samo za jedan polazišni poštanski ured i vrstu plaćanja.
- Unutar istog preuzimanja možete predati više različitih datoteka Excel, ali samo za jedan polazišni poštanski ured i vrstu plaćanja.
- Ako predajete ZIP arhivu, ona može sadržavati više datoteka Excel.
- Naziv je datoteke proizvoljan, ali se mora razlikovati od ostalih datoteka unutar istog preuzimanja.

# **INFORMACIJE O PREDANOJ DATOTECI I POŠILJKAMA**

Ako je proces predaje datoteke e-PK ili Excel uspješno proveden, automatski se prikazuje predana datoteka s pripadajućim pošiljkama. Unutar datoteke možete pregledavati detalje pošiljaka te pretraživati pošiljke prema zadanim uvjetima pretrage.

| Informacije o datote                                                                                                    | ci: 10789.601227.20                                                                        | 210329.001.epk                                                                              |                                  |                                              |                   |                             |                            |                                             |                                                                                                    |                                  |
|----------------------------------------------------------------------------------------------------|--------------------------------------------------------------------------------------------|---------------------------------------------------------------------------------------------|----------------------------------|----------------------------------------------|-------------------|-----------------------------|----------------------------|---------------------------------------------|----------------------------------------------------------------------------------------------------|----------------------------------|
| Naziv Datoteke                                                                                                    |                                                                                            | 10789 601227 202103                                                                         | 9.001 epk                        |                                              | 10                | Datoteke                    |                            |                                             | 76804                                                                                                    |                                  |
| Poštanski ured                                                                                                    |                                                                                            | TESTNI URED (10789)                                                                         |                                  |                                              | Ko                | mitent                      |                            |                                             | KORISNIK                                                                                                    |                                  |
| Datum formiranja                                                                                                    |                                                                                            | 29.03.2021                                                                                  |                                  |                                              | Da                | tum izmjene                 |                            |                                             | 29.03.2021. 10.51.33                                                                                        |                                  |
| Datum preuzimanj                                                                                                    | a                                                                                          | 29.03.2021.10.51.33                                                                         |                                  |                                              | W                 | jeme planirane predi        | ia.                        |                                             |                                                                                                    |                                  |
| Broj pošiljaka                                                                                                    |                                                                                            | 25                                                                                          |                                  |                                              | Su                | itus datoteke               |                            |                                             | (1) Čeka potvrdu                                                                                            |                                  |
|                                                                                                    |                                                                                            |                                                                                             |                                  |                                              | Odobri data       | ch23 obr                    | izac carinskih p           | odataka Povr                                | atak na listu datoteka                                                                                      | Obriši datoteku                  |
| Status politike                                                                                                    | Svi                                                                                        |                                                                                             |                                  |                                              | 10                |                             |                            |                                             |                                                                                                    | di .                             |
| Status pošijke                                                                                                    | Sul                                                                                        | •                                                                                           |                                  |                                              |                   |                             |                            | sana <mark>1</mark> 9                       | 01                                                                                                    | vježi Poništi                    |
| Status poblike<br>Progled poblijska<br>Prijamni broj *                                                                                                    | Svi<br>Tip prometa ©                                                                       | •<br>Vista pošijke 0                                                                        | Masa ©                           | Wijednost 0                                  | Dopumske usluge © | Odredišni ured              | Br. kom. 0                 | Primatelj <sup>©</sup>                      | e-PK status <sup>©</sup>                                                                                    | vježi Ponisti<br>Status poblijke |
| Status polijke<br>Progled poblijska<br>Prijamsi broj *<br>Ist boja                                                                                                    | Svi<br>Tip prometa <sup>O</sup><br>(U) Unutarný                                            | Vista pošijke      O     (O) Pismo                                                          | Masa 0<br>50                     | Vrijednost ©                                 | Dopunske usluge 0 | Odredišni ured <sup>O</sup> | Br. kom. 0<br>20           | Primatelj 0                                 | e-PK status 0<br>(1) Ispravna polijka                                                                       | vježi Poništi<br>Status pošijka  |
| Status polijke<br>Progled pošiljaka<br>Prijamni broj *<br>lez broja                                                                                                    | Svi<br>Tip prometa 0<br>(U) Unutarnji<br>(M) Međunarodni                                   | Vrsta pošijke      (0) Pismo     (0) Pismo                                                  | Masa 9<br>50<br>50               | Vrijednost ©<br>0.00<br>0.00                 | Dopunske usluge © | Odredišni ured <sup>O</sup> | Br. kom, 0<br>20<br>2      | Primatelj <sup>©</sup>                      | e-PK status P<br>(1) laprana polijka<br>(1) lapravna polijka                                                | vježi Poniti<br>Status pošijka   |
| Status polijke<br>Progled pošiljaka<br>Prijamni broj *<br>lez.broja<br>lez.broja<br>E200003017HB                                                                                                    | Svi<br>Tip prometa 0<br>(U) Unutarnji<br>(M) Međunarodni<br>(M) Međunarodni                | Vrsta pošiljke      (0) Pismo     (0) Pismo     (0) Pismo     (8) Paket                     | Masa ©<br>50<br>50<br>1300       | Virijednost ©<br>0.00<br>0.00<br>0.00        | Dopunske usluge 0 | Odredišni ured <sup>O</sup> | Br. kom. 0<br>20<br>2      | Primatelj ©<br>Marko Marković               | e-PK status<br>(1) ispravna polijka<br>(1) ispravna polijka<br>(1) ispravna polijka                         | vježi Ponišci<br>Status pošiljka |
| Status poblijke Progledi poblijke Prijamni broj * koz broja koz broja Koz broja Koz br | Svi<br>Tip prometa<br>(U) Unutarnji<br>(M) Međunarodni<br>(M) Međunarodni<br>(U) Unutarnji | Vrsta pošiljke      O     (0) Plamo     (0) Plamo     (8) Paket     (R) Preporučena pošijka | Masa 0<br>50<br>50<br>1300<br>50 | Vrijednost ©<br>0.00<br>0.00<br>0.00<br>0.00 | Dopunske usluge 0 | Odredišni ured              | Br. kom. 9<br>20<br>2<br>1 | Primatelj 0<br>Marko Marković<br>Ivan Honat | e-PK status<br>(1) ispravna polijka<br>(1) ispravna polijka<br>(1) ispravna polijka<br>(1) ispravna polijka | vježi Ponišši<br>Status pošiljka |

# **ODOBRENJE DATOTEKE I ISPIS PREDAJNOG LISTA ZA e-PK**

Nakon kontrole i pregleda datoteke ili pojedinih pošiljaka predajte datoteku u sustav HP-a klikom na gumb s oznakom: *Odobri datoteku*.

| informacije o datote                                                                                                    | rci: 10789.601227.20                                                               | 210329.001.epk                                                                   | -                                             |                                                                       |                              |                                  |                                               |                                                         |                                                                                                    |                                 |
|----------------------------------------------------------------------------------------------------|------------------------------------------------------------------------------------|----------------------------------------------------------------------------------|-----------------------------------------------|-----------------------------------------------------------------------|------------------------------|----------------------------------|-----------------------------------------------|---------------------------------------------------------|----------------------------------------------------------------------------------------------------|---------------------------------|
| Naziv Datoteke                                                                                                    |                                                                                    | 10789 601227 202103                                                              | 29.001.epk                                    |                                                                       | ID C                         | latoteke                         |                                               |                                                         | 76804                                                                                                    |                                 |
| Poštanski ured                                                                                                    |                                                                                    | TESTNI URED (10789)                                                              | 1                                             |                                                                       | Kor                          | nitent                           |                                               |                                                         | KORISNIK                                                                                                  |                                 |
| Datum formiranja                                                                                                    |                                                                                    | 29.03.2021.                                                                      |                                               |                                                                       | Dat                          | um izmjene                       |                                               |                                                         | 29.03.2021.10.51.33                                                                                       |                                 |
| Datum preuziman                                                                                                    | ja .                                                                               | 29.03.2021. 10:51:33                                                             |                                               |                                                                       | VHP                          | eme planirane pred               | (e                                            |                                                         |                                                                                                    |                                 |
| Broj pošiljaka                                                                                                    |                                                                                    | 25                                                                               |                                               |                                                                       | Sta                          | tus datoteke                     |                                               |                                                         | (1) Čeka potvrdu                                                                                          |                                 |
|                                                                                                    |                                                                                    |                                                                                  |                                               |                                                                       | Odebri date                  | teku CN23 obr                    | zac carinskih p                               | odataka Povra                                           | tak na listu datoteka                                                                                     | Obriši datotek                  |
| topunske usluge                                                                                                    | Svi                                                                                | :                                                                                | Od                                            | prometa<br>redišni ured                                               | Svi                          |                                  | Vista<br>e-PK :                               | oolijke Sn<br>datus Sn                                  | 4                                                                                                    |                                 |
| Dopunske usluge<br>Status pobljke                                                                                                    | Svi<br>Svi                                                                         | •                                                                                | Te<br>Od                                      | prometa<br>iredišni ured                                              | Svi                          | •                                | Vista<br>e-PK i                               | politike Si<br>Refus Si                                 | 0                                                                                                    | svježi Poništ                   |
| Dopunske usluge<br>Status pošljke<br>regled pošlijaka<br>Mjamni broj *                                                                                                    | Svi<br>Svi                                                                         | •<br>•<br>Vrsta poblijke 0                                                       | Masa <sup>0</sup>                             | prometa<br>redišni ured<br>Vrijednost <sup>0</sup>                    | Svi                          | •<br>Odredišni ured <sup>4</sup> | Vista<br>e-PK 1<br>Br. kom. 0                 | Primatelj <sup>©</sup>                                  | e-PK status 0                                                                                             | svježi Poništ<br>Status pošilja |
| Zopunske usluge<br>Status poššijeke<br>regiled poššijeke<br>Mjamni broj                                                                                                    | Svi<br>Svi<br>Tip prometa <sup>©</sup><br>(U) Unutarnji                            | Vista pošijke 0<br>(0) Pismo                                                     | Masa 0<br>50                                  | Vrijednost 0<br>0.00                                                  | Svi<br>Depunske usluge 0     | •<br>Odredišni ured              | Vista<br>e-PK s<br>Br. kom. 0<br>20           | polijke Sn<br>tatus Sn<br>Primatelj <sup>©</sup>        | e-PK status <sup>0</sup><br>(1) hspravna polijka                                                          | svježi Ponis<br>Status polilji  |
| Dopunske usluge<br>Status pobljke<br>regiled (pobljkika<br>Mjamni broj *<br>er broja<br>er broja                                                                                                    | Svi<br>Svi<br>Svi<br>(U) Unutarnji<br>(U) Međunarodni                              | Vrsta pošiljke (O) Pismo (O) Pismo                                               | Masa 0<br>50<br>50                            | prometa<br>redišni ured<br>Wiljedmost 0<br>0.00<br>0.00               | Svi                          | Cdredišni ured                   | Vista<br>e-PK 1<br>Br. kom. 0<br>20<br>2      | polițike Sn<br>Italus Sn<br>Primatelj <sup>Q</sup>      | e-PK status <sup>Q</sup><br>(1) lapranta polijka<br>(1) lapranta polijka                                  | svježi Ponis<br>Status politiji |
| Copunske usluge<br>Ratus počijke<br>Mjamni broj *<br>oz boja<br>Ezboja<br>E200030171-fR                                                                                                    | Svi<br>Svi<br>Tip prometa ©<br>(U) Unutarnji<br>(M) Međunarodni<br>(M) Međunarodni | Vitsta poblijke  (O) Pismo (B) Paket                                             | Masa 0<br>50<br>50<br>1300                    | prometa<br>redišni ured<br>Wtjjedmost<br>0.00<br>0.00<br>0.00         | Dopunske usluge 0            | •<br>Odredäni ured               | Vista<br>e-PK 1<br>8r. kom. 0<br>20<br>2<br>1 | Primatelj <sup>Q</sup><br>Marko Marković                | e-PK status <sup>0</sup><br>(1) lapravna polijka<br>(1) lapravna polijka<br>(1) lapravna polijka          | svježi Poniš<br>Status pošilji  |
| Dopunske usluge<br>Status pošljike<br>Prijamni broj *<br>ez.broja<br>Ezdopia<br>Ezdopia<br>Ezdop | Svi<br>Svi<br>Tip promets C<br>(U) Unutarnji<br>(M) Međunarodni<br>(U) Unutarnji   | Vrsta poblijke  (O) Pismo (O) Pismo (O) Pismo (B) Paket (R) Preporučena poblijka | Tip<br>Od<br>Mass 0<br>50<br>50<br>1300<br>50 | prometa<br>redišni ured<br>Wtijednost<br>0.00<br>0.00<br>0.00<br>0.00 | Dopunske usluge <sup>©</sup> | Cdrediani ured                   | Vista (<br>e-PK )<br>20<br>2<br>1<br>1        | Primatelj <sup>©</sup><br>Marko Marković<br>hvan Horvat | e-PK status 0<br>(1) laprama polijka<br>(1) laprama polijka<br>(1) laprama polijka<br>(1) laprama polijka | svježi Ponis<br>Status polilja  |

Nakon odobrenja datoteke ispišite predajni list za e-PK klikom na gumb s oznakom: Predajni list za e-PK.

| informacije o dato                                                                                                    | teci: 10789.601227.20                                                                                           | 210329.001.epk                                  |                                                                                                    |                                   |                                    |                           |                                      |                                                 |                                                                                       |                                   |
|----------------------------------------------------------------------------------------------------|----------------------------------------------------------------------------------------------------|-------------------------------------------------|----------------------------------------------------------------------------------------------------|-----------------------------------|------------------------------------|---------------------------|--------------------------------------|-------------------------------------------------|---------------------------------------------------------------------------------------|-----------------------------------|
| Naziv Datoteke                                                                                                    |                                                                                                    | 10789 601227 202103                             | 29.001.epk                                                                                                    |                                   | 10 0                               | latoteke                  |                                      |                                                 | 76804                                                                                 |                                   |
| Poštanski ured                                                                                                    |                                                                                                    | TESTNI URED (10789)                             | Constant of the second second s |                                   | Komitent                           |                           |                                      |                                                 | KORISNIK                                                                              |                                   |
| Datum formiranja                                                                                                    | a                                                                                                    | 29.03.2021.                                     |                                                                                                    |                                   | Datum lamjene 29.03.2021. 10.51.33 |                           |                                      |                                                 |                                                                                       |                                   |
| Datum preuzimar                                                                                                    | nja                                                                                                    | 29 03 2021, 10:51 33                            |                                                                                                    |                                   | Vrij                               | Vrijeme planirane predaje |                                      |                                                 |                                                                                       |                                   |
| Broj pošiljaka                                                                                                    |                                                                                                    | 25                                              |                                                                                                    |                                   | Stat                               | tus datoteke              |                                      |                                                 | (2) U prijenosu                                                                       |                                   |
|                                                                                                    |                                                                                                    |                                                 |                                                                                                    |                                   | CN23 obrazac c                     | arinskih podataka         | Predajni list                        | za e-PK Povra                                   | atak na listu datoteka                                                                | Obriši datoteku                   |
| Jvjeti pretrage:                                                                                                    | -                                                                                                    |                                                 |                                                                                                    |                                   |                                    |                           | -                                    |                                                 |                                                                                       |                                   |
| Prijamni broj<br>Dopunske usluge<br>Status pošlijke                                                                               | Svi<br>Svi                                                                                                    | :                                               | Tip pro<br>Odredi                                                                                                    | ometa<br>Idni ured                | SM                                 |                           | e-PK:                                | pošiļke S                                       | lad -                                                                                 | vježi Poništi                     |
| Prijamni broj<br>Dopunske usluge<br>Status politijke<br>Vreglad poditijsko                                                        | Svi<br>Svi                                                                                                    |                                                 | Tip pro<br>Odredi                                                                                                    | ometa<br>Idini ured               | Sul                                |                           | vista<br>e-PK1                       | polijke S                                       | NA T                                                                                  | nježi Poništi                     |
| Pegame broj<br>Dopunske usluge<br>Status polijke<br>Yegleci podaljen<br>Prijame broj                                              | Svi<br>Svi<br>Tip prometa ©                                                                                     | •<br>•<br>Vrsta poblijke ©                      | Tip pro<br>Odredi<br>Masa © W                                                                                                    | ometa<br>Idni ured<br>Yijednost 🔍 | Sul<br>Dopunske usluge 🗘           | •<br>Odredišni ured ©     | Br, kom, <sup>©</sup>                | polijke S<br>status S<br>Primatelj <sup>©</sup> | e-PK status ©                                                                         | nježi Poništi<br>Status poblijke  |
| Pegamei broj<br>Dopunske usluge<br>Status polijke<br>Vegleci podalje v<br>Prijamei broj<br>sz.boja                                | Svi<br>Svi<br>Tip prometa<br>(U) Unutarnji                                                                      | •<br>•<br>Wrsta pokiljke ©<br>(C) Pismo         | Tip pro<br>Odrede<br>Masea © W<br>50 0                                                                                                    | riğednost ©<br>100                | Svi                                | •<br>Određišni ured  \$   | Unita<br>e-PK t<br>Br. kom, ©<br>20  | polijke S<br>status S<br>Primatelj <sup>©</sup> | e-PK status ©<br>(1) ispravna pošijka                                                 | nježi Poništi<br>Status pobiljke  |
| Prijamni broj<br>Dopunske usluge<br>Status pošijke<br>renginel podilijke<br>Prijamni broj *<br>isz.bolja<br>isz.bolja             | Svi<br>Svi<br>Tip prometa *<br>(V) Unutarnji<br>(M) Međunarodni                                                 | Vrsta poblijke      O     O Pismo     (O) Pismo | Tip pro<br>Odredi<br>Mass © W<br>50 0<br>50 0                                                                                                    | Vijednost ©<br>100                | Su<br>Dopunske usluge 🌣            | •<br>Odredikni ured •     | Vista<br>e-PK :<br>20<br>2           | Polijke S<br>status S<br>Primatelj <sup>©</sup> | e-PK status ©<br>(1) ispravna pošijka<br>(1) ispravna pošijka                         | viježi Poništi<br>Status pošiljke |
| Prijamni broj<br>Dopunske usluge<br>Status polijke<br>Vegelod podiljetit<br>Prijamni broj *<br>ez.boja<br>st.boja<br>E299092017HB | Svi<br>Svi<br>Tip prometa <sup>©</sup><br>(V) Unutarnji<br>(VI) Međunarodni<br>(VI) Međunarodni                 | Wrsta pokiljke  (O) Pismo (O) Pismo (I) Pisket  | Tip pro<br>Odredi<br>Mass © W<br>50 0<br>50 0<br>1300 0                                                                                                    | Vijednost ©<br>100<br>100         | Su<br>Dopunske usluge 🌣            | •<br>Određišni ured \$    | Vista<br>e-PK :<br>20<br>2<br>1      | Primatelj ©<br>Marko Marković                   | e-PK status ©<br>(1) ispravna pošijka<br>(1) ispravna pošijka<br>(1) inpravna pošijka | njedi Ponisti<br>Status poblijke  |
| Prijamin broj<br>Dopunske uskaje<br>Status potiljke<br>Prijamil broj *<br>ez broja<br>ez broja<br>Ezbola<br>Ezbola<br>Ezbola      | Svi<br>Svi<br>Tip prometa <sup>©</sup><br>(V) Unutamji<br>(VI) Međunarodni<br>(VI) Međunarodni<br>(VI) Unutamji |                                                 | Tip pro<br>Odredi<br>50 0<br>50 0<br>50 0<br>50 0                                                                                                    | Wjednost                          | Dopunske usluge 🌣                  | Cdredišni ured ©          | Unita<br>e-PK 1<br>20<br>2<br>1<br>1 | Primatelj ©<br>Marko Markovć<br>Ivan Horvat     |                                                                                       | vježi Ponišči<br>Status pobiljke  |

|                                                                                                    | Predajni                                               | list za e-PK            | [                                                                                               |
|----------------------------------------------------------------------------------------------------|--------------------------------------------------------|-------------------------|-------------------------------------------------------------------------------------------------|
| <b>ID datoteke:</b><br>Poštanski ured:                                                                                                    | <b>75595</b><br>10688 TESTNI URE                       | D                       |                                                                                                 |
| Šifra korisnika:<br>Naziv korisnika:<br>Telefon korisnika:<br>E-mail korisnika:                                                                    | 999999<br>TESTNI KOMITENT<br>011234567<br>epk@posta.hr |                         |                                                                                                 |
| Naziv datoteke:<br>Datum formiranja:                                                                                                    | 10688.9999999.202<br>2020-09-09                        | 00909.001.ep            | ok                                                                                              |
| Datum<br>preuzimanja:<br>Uk <u>up</u> an broj                                                                                                    | 2020-09-09 09:12:                                      | 39                      |                                                                                                 |
| <ul> <li>(O) Obične pošiljke</li> <li>(O) Pismo</li> <li>(P) Paketi</li> <li>(R) Preporučene pošiljke</li> <li>(V) Vrijednosne pošiljke</li> </ul> |                                                        | 12<br>12<br>1<br>1<br>1 | CP133239269HR - CP133239269HR<br>RC968500168HR - RC968500168HR<br>VV105263094HR - VV105263094HR |
|                                                                                                    |                                                        |                         |                                                                                                 |
|                                                                                                    |                                                        |                         | Pošiljke preuzeo:                                                                               |
|                                                                                                    |                                                        |                         | Pošiljke preuzeo:                                                                               |

*Predajni list za e-PK* dokument je na kojem su označeni podatci o korisniku i podatci o otpremljenoj datoteci. Predajni list za e-PK ispišite u dva primjerka i donesite ih u poštanski ured zajedno s pošiljkama najmanje 30 minuta nakon predaje datoteke u sustav e-PK. Radnik poštanskog ureda na osnovi predajnog lista za e-PK identificira i uspoređuje pristigle podatke iz sustava e-PK s preuzetim pošiljkama te nakon obrade pošiljaka ovjerava predajni list, a na poleđini lista poštanska aplikacija ispisuje potvrdu zaprimanja pošiljaka iz sustava e-PK (zbirni podatci specificirani po prijamnim knjigama i vrstama pošiljaka). Jedan se primjerak vraća korisniku, a jedan ostaje u poštanskom uredu.

Ako ste u sustav e-PK predali pošiljke u međunarodnom prometu za koje treba popuniti carinsku deklaraciju, popunjene carinske deklaracije za sve takve pošiljke možete ispisati klikom na gumb s oznakom: *CN23 obrazac carinskih podataka*.

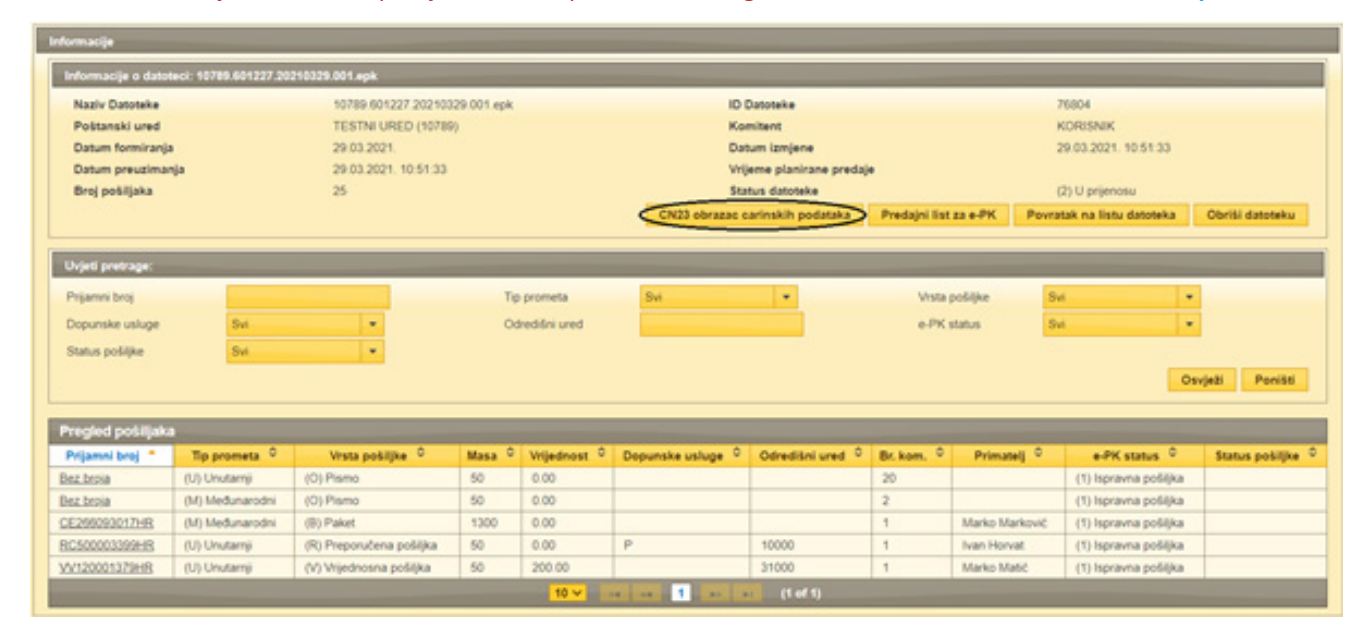

### **BRISANJE DATOTEKE**

Ako nakon predaje datoteke primijetite neispravnosti, datoteku možete obrisati. Ispravak podataka na internetu nije moguć, već trebate obrisati neispravnu datoteku i predati novu, ispravnu datoteku.

Datoteku možete obrisati iz sustava sve dok nije obrađena u poštanskom uredu. Brisanje obavite klikom na gumb s oznakom: *Obriši datoteku*.

|                                                                                                    |                                                                                                   |                                                                                                    |                                        |                                                      |                           | 1992 (M           |                                         |                                                     |                                                                                                    |                                   |  |
|----------------------------------------------------------------------------------------------------|---------------------------------------------------------------------------------------------------|----------------------------------------------------------------------------------------------------|----------------------------------------|------------------------------------------------------|---------------------------|-------------------|-----------------------------------------|-----------------------------------------------------|----------------------------------------------------------------------------------------------------|-----------------------------------|--|
| Naziv Datoteke                                                                                                    |                                                                                                   | 10789 601227 2021032                                                                                                    | 9.001.epk                              |                                                      | ID Dat                    | oteke             |                                         | 7600                                                | 04                                                                                                    |                                   |  |
| Poštanski ured                                                                                                    |                                                                                                   | TESTNI URED (10789)                                                                                                    |                                        |                                                      | Komit                     | ent               |                                         | KOF                                                 | ORISNIK                                                                                                    |                                   |  |
| Datum formiranja                                                                                                    |                                                                                                   | 29.03.2021.                                                                                                    |                                        |                                                      | Datum                     | Izmjene           |                                         | 29.0                                                | 29.03.2021.10.51.33                                                                                           |                                   |  |
| Datum preuzimar                                                                                                    | nja                                                                                               | 29.03.2021. 10.51.33                                                                                                    |                                        |                                                      | Vrijeme planirane predaje |                   |                                         |                                                     |                                                                                                    |                                   |  |
| Broj pošiljaka                                                                                                    |                                                                                                   | 25                                                                                                    |                                        |                                                      | Status                    | datoteke          |                                         | (3) (                                               | Ceka prijenos do PU                                                                                           |                                   |  |
|                                                                                                    |                                                                                                   |                                                                                                    |                                        |                                                      | CN23 obrazac c            | arinskih podataka | Predajni list                           | za e-PK Povra                                       | atak na listu datoteka 🔇                                                                                      | Obriši datoteku                   |  |
|                                                                                                    |                                                                                                   |                                                                                                    |                                        |                                                      |                           |                   |                                         |                                                     |                                                                                                    |                                   |  |
| ovjeti pretrage:                                                                                                    |                                                                                                   |                                                                                                    |                                        |                                                      |                           |                   |                                         |                                                     |                                                                                                    |                                   |  |
| Prijamni broj                                                                                                    |                                                                                                   |                                                                                                    | Tip                                    | prometa                                              | Svi                       |                   | Vista (                                 | pošijke S                                           | w -                                                                                                    |                                   |  |
|                                                                                                    |                                                                                                   |                                                                                                    |                                        |                                                      |                           |                   |                                         |                                                     |                                                                                                    |                                   |  |
| Dopunske usluge                                                                                                    | Sui                                                                                               |                                                                                                    | 04                                     | nedilini uned                                        |                           |                   | e.PK                                    | tatus S                                             |                                                                                                    |                                   |  |
| Dopunske usluge                                                                                                    | Svi                                                                                               |                                                                                                    | Od                                     | nedišini uned                                        |                           |                   | e-PK I                                  | status S                                            | M .                                                                                                    |                                   |  |
| Dopunske usluge<br>Status potiljke                                                                                                    | Svi                                                                                               | •                                                                                                    | Od                                     | redišni ured                                         |                           |                   | e-PK i                                  | tatus S                                             | - M                                                                                                    |                                   |  |
| Dopunske usluge<br>Status pošlijke                                                                                                    | Svi<br>Svi                                                                                        | •                                                                                                    | 08                                     | redišni ured                                         |                           |                   | e.PK                                    | tatus 8                                             | wi •                                                                                                    | vježi Poništi                     |  |
| Dopunske usluge<br>Status pošljke                                                                                                    | Svi<br>Svi                                                                                        | •                                                                                                    | 04                                     | nedišni ured                                         |                           |                   | e-PK (                                  | datus 8                                             | - Os                                                                                                    | vježi Poništi                     |  |
| Dopunske usluge<br>Status pošijke<br>rregiod pošilijaka                                                                                                    | Svi<br>Svi                                                                                        | •                                                                                                    | 08                                     | redišni ured                                         |                           |                   | e.PK                                    | tatus S                                             | μ<br>Ο 1                                                                                                    | vježi Poništi                     |  |
| Dopunske usluge<br>Status poblijke<br>Vegled poblitjake<br>Prijamel broj                                                                                                | Svi<br>Svi                                                                                        | •<br>•<br>Vista pošiljke *                                                                                                    | Od<br>Masa ©                           | Vtijednost 🗘                                         | Dopunske usluge 🌣         | Odredikni ured 🗘  | e-PK1<br>Br. kom. 9                     | tatus S<br>Primatelj <sup>©</sup>                   | e-PK status ©                                                                                                 | rježi Poništi<br>Status pošiljke  |  |
| Dopunske usluge<br>Status pošijke<br>Priggled (pošiljake<br>Prijamni broj *<br>ez.boja                                                                                  | Svi<br>Svi<br>Tip prometa ©<br>(U) Urutarnji                                                      | •<br>•<br>Vista pošiljke ÷                                                                                                    | Co<br>Masa ©<br>50                     | Vrijednost ÷                                         | Dopunske usluge 🌣         | Odredišni ured 🗘  | e.PK1<br>Br. kom, 9<br>20               | ntatus S<br>Primatelj <sup>©</sup>                  | e-PK status ÷ (1) ispravna podějka                                                                            | rježi Poništi<br>Status pošijka   |  |
| Dopunske usluge<br>Status pošijke<br>Prigaleci pošiljake<br>Prijamni broj *<br>ez.boja<br>ez.boja                                                                       | Svi<br>Svi<br>Tip prometa<br>(U) Unutarnji<br>(U) Međunarodni                                     | v     v     v | 00<br>Masa ©<br>50<br>50               | Vrijednost ©<br>0.00<br>0.00                         | Dopunske usluge 🌻         | Odredišni ured 🗘  | e.PK1<br>Br.kom, 9<br>20<br>2           | tatus S<br>Primatelj <sup>©</sup>                   | • • • • • • • • • • • • • • • • • • •                                                                         | rježi Ponišsi<br>Status pošiljke  |  |
| Dopunske usluge<br>Status poblijke<br>Priganni broj *<br>ez. bosia<br>ez. bosia                                                                                         | Svi<br>Svi<br>Tip prometa P<br>(U) Unutarnji<br>(M) Međunarodni<br>(M) Međunarodni                | v     v     v | Col<br>Masa ©<br>50<br>50<br>1300      | Vitjednost \$<br>0.00<br>0.00<br>0.00                | Dopunske usluge 🌣         | Odredišni ured 💡  | e-PK1<br>Br. kom, *<br>20<br>2<br>1     | tatus S<br>Primatelj <sup>©</sup><br>Marko Marković | •-PK status ©<br>(1) ispravna polijka<br>(1) ispravna polijka<br>(1) ingravna polijka                         | rježi Poništi<br>Status pošiljivi |  |
| Dopunske usluge<br>Status politijke<br>Vreglect poditijke<br>Prijamet broj *<br>sz. zosia<br>sz. zosia<br>Sz. zosia<br>Sz. zosia<br>Sz. zosia<br>Sz. zosia<br>Sz. zosia | Svi<br>Svi<br>Tip prometa<br>(U) Unutarnji<br>(U) Međunarodni<br>(U) Međunarodni<br>(U) Unutarnji | Vrsta pošijke      (0) Pismo     (0) Pismo     (0) Pismo     (0) Pismo     (0) Pismo     (0) Pisket                                                                                                    | Od<br>Masa ©<br>50<br>50<br>1300<br>50 | Vrijednost ♥<br>0.00<br>0.00<br>0.00<br>0.00<br>0.00 | Dopunske usluge 🖗         | Odredišni ured 9  | e-PK1<br>Br.kom, ©<br>20<br>2<br>1<br>1 | Primatelj ©<br>Marko Markovć<br>Ivan Horvat         | e-PK status ©<br>(1) ispravna políjka<br>(1) ispravna políjka<br>(1) ispravna políjka<br>(1) ispravna políjka | rjebi Pomiški<br>Status pošiljke  |  |

Postoje dvije vrste brisanja, ovisno o statusu datoteke:

- brisanje neodobrene datoteke (nalazi se u statusu 1 čeka potvrdu). Brisanjem se neodobrena datoteka potpuno uklanja iz sustava e-PK;
- brisanje datoteke u ostalim statusima (prethodno odobrena datoteka). Brisanjem se status datoteke postavlja u 97 – obrisana, ali podatci ostaju spremljeni u sustavu.

U oba slučaja možete ponovno upotrijebiti prijamne brojeve iskorištene u tim datotekama.

# **PREGLED DATOTEKA**

Sve uspješno predane datoteke možete naknadno pregledavati. Odabirom čestice izbornika: *Pregledi* → *Datoteke* prikazane su sve datoteke predane zadnjih tjedan dana. Za prikaz svih datoteka ispraznite polje "Datum predaje od" i kliknite na gumb s oznakom: *Osvježi*.

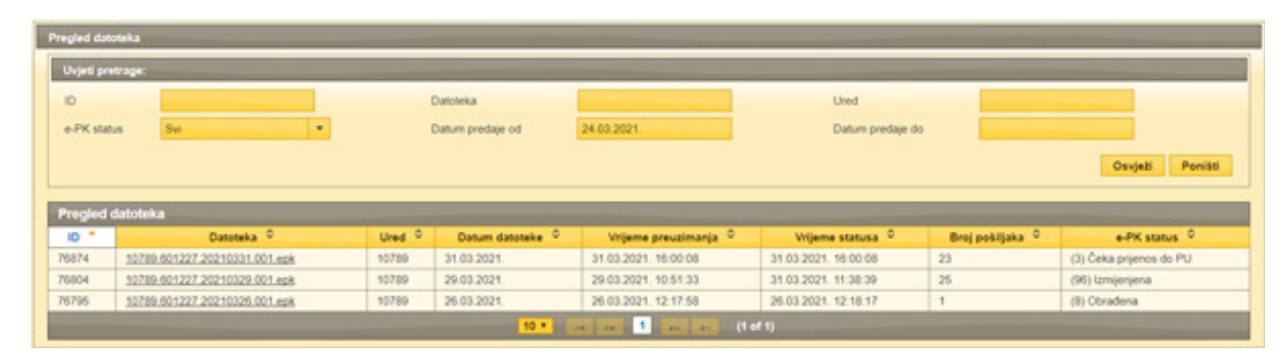

U uvjetima pretrage nalaze se filtri pretraživanja datoteka kojima možete izdvojiti datoteke željenih karakteristika. Filtre možete međusobno kombinirati, tj. istodobno možete odabrati više različitih filtara.

- ID upišite identifikacijski broj datoteke koju tražite i pritisnite tipku Enter (ili kliknite na gumb s oznakom: Osvježi).
- Datoteka upišite naziv (ili dio naziva) datoteke koju tražite i pritisnite tipku Enter (ili kliknite na gumb s oznakom: Osvježi).
- Ured upišite poštanski broj željenog poštanskog ureda i pritisnite tipku Enter (ili kliknite na gumb s oznakom: Osvježi).
- Status iz padajuće liste odaberite jedan od mogućih statusa datoteke i kliknite na gumb s oznakom: Osvježi.
- Datum predaje od / datum predaje do upišite ili odaberite iz kalendara (kalendar se prikazuje klikom na polje za unos) datum ili razdoblje za koje pretražujete datoteke i kliknite na gumb s oznakom: *Osvježi*.

Nakon odabira određenog filtra ili više njih klikom na gumb s oznakom: *Osvježi* prikazuje se pregled datoteka po svim zadanim elementima pretrage.

Klikom na gumb s oznakom: *Poništi* poništavate izbor filtara u tražilici i prikazuje se cjelokupan skup datoteka.

U stupcima su prikazani sljedeći podatci:

- 1. identifikacijski broj datoteke (ID)
- naziv datoteke
- 3. broj poštanskog ureda
- 4. datum predaje datoteke
- 5. vrijeme predaje datoteke (preuzimanja u sustav e-PK)
- 6. vrijeme posljednjeg statusa datoteke
- 7. broj pošiljaka u datoteci
- 8. status datoteke.

Klikom na zaglavlje tablice možete sortirati retke u tablici silaznim ili uzlaznim redoslijedom.

# PREGLED POŠILJAKA U DATOTECI

Nakon odabira datoteke na sučelju za pregled datoteka (kliknite mišem na naziv datoteke) možete pregledavati i pretraživati pošiljke iz te datoteke. Također možete ispisati predajni list za e-PK ili CN23 obrazac carinskih podataka.

| ronnacije o danoseci, ran                                                                                                    | 1010010201200                                                     | 210329.001.epk                                          |                                               |                                                          |                          |                       |                                                                  |                                                                                               |                                                                                                    |                                                                               |
|----------------------------------------------------------------------------------------------------|-------------------------------------------------------------------|---------------------------------------------------------|-----------------------------------------------|----------------------------------------------------------|--------------------------|-----------------------|------------------------------------------------------------------|-----------------------------------------------------------------------------------------------|----------------------------------------------------------------------------------------------------|-------------------------------------------------------------------------------|
| Naziv Datoteke                                                                                                    |                                                                   | 10789 601227 202103                                     | 29.001.epk                                    |                                                          | ID                       | Datoteke              |                                                                  | 7                                                                                             | 6804                                                                                                    |                                                                               |
| Poštanski ured                                                                                                    |                                                                   | TESTNI URED (10789                                      | 0                                             |                                                          | Ka                       | mitent                |                                                                  | ×                                                                                             | ORISNIK                                                                                                    |                                                                               |
| Datum formiranja                                                                                                    |                                                                   | 29.03.2021                                              |                                               |                                                          | Dat                      | tum izmjene           |                                                                  | 3                                                                                             | 1.03.2021. 11:38:39                                                                                                    |                                                                               |
| Datum preuzimanja                                                                                                    |                                                                   | 29.03.2021. 10.51.33                                    |                                               |                                                          | Vrij                     | jeme planirane predaj |                                                                  |                                                                                               |                                                                                                    |                                                                               |
| Broj pošiljaka                                                                                                    |                                                                   | 25                                                      |                                               |                                                          | Sta                      | tus datoteke          |                                                                  | 6                                                                                             | 96) Izmijenjena                                                                                                    |                                                                               |
| Preuzimanje dokumenta                                                                                                    |                                                                   |                                                         |                                               |                                                          |                          |                       |                                                                  |                                                                                               | _                                                                                                    |                                                                               |
| Potvrda zaprimanja 1                                                                                                    |                                                                   |                                                         |                                               |                                                          |                          |                       |                                                                  |                                                                                               |                                                                                                    |                                                                               |
| Pregled aburiranih poši                                                                                                    | jaka 1                                                            |                                                         |                                               |                                                          |                          |                       |                                                                  |                                                                                               |                                                                                                    |                                                                               |
| Potvrda dodanih pošija                                                                                                    | ka.t                                                              |                                                         |                                               |                                                          |                          |                       |                                                                  |                                                                                               |                                                                                                    |                                                                               |
|                                                                                                    |                                                                   |                                                         |                                               |                                                          |                          |                       |                                                                  |                                                                                               |                                                                                                    |                                                                               |
|                                                                                                    |                                                                   |                                                         |                                               |                                                          |                          | CN23 obrazac car      | rinskih podata                                                   | ka Predajni list                                                                              | Iza e-PK Povratak                                                                                                    | na listu datote                                                               |
| vjeti pretrage:                                                                                                    |                                                                   | _                                                       | _                                             |                                                          |                          | CN23 obrazac ca       | rinskih podata                                                   | ka Predajni list                                                                              | Lza e-PK Povratak                                                                                                    | na listu datete                                                               |
| vjeti pretrage:<br>rijamni broj                                                                                                    |                                                                   | _                                                       | Tiç                                           | o prometa                                                | 5vi                      | CN23 obrazac car      | rinskih podata<br>Vista                                          | ka Predajni list<br>polijke Su                                                                | I za e-PK Povratak                                                                                                    | na listu datote                                                               |
| vjeti pretrapec<br>njamni broj<br>opunske usluge                                                                                                    | Swi                                                               |                                                         | Tiş                                           | o prometa<br>Bredišni ured                               | <u>Svi</u>               | CN23 obrazac car      | rinskih podata<br>Vista<br>e-PK:                                 | ka Predajni list<br>pobljke Swi<br>Katus Swi                                                  | tza e-PK Povratak                                                                                                    | na listu datote                                                               |
| njeti pretrząci<br>njemni broj<br>opunske usługe<br>tatus pošljke                                                                                        | Sut Sut                                                           |                                                         | Te                                            | o prometa<br>Bredišni ured                               | Su                       | CN23 obrazac ca       | rinskih podata<br>Vrsta<br>e-PK :                                | ka Predajni list<br>polijke Sw<br>Itatus Sw                                                   | I Za e-PK Povratak                                                                                                    | na listu datote                                                               |
| vjeti protragec<br>njamni broj<br>opunske usluge<br>tatus pobljke                                                                                        | Svi<br>Svi                                                        | •                                                       | Tig<br>Od                                     | o prometa<br>dredišni ured                               | \$vi                     | CN23 obrazae car      | rinskih podata<br>Vrsta<br>e-PK t                                | ka Predajni list<br>polijke Sw<br>Natus Sw                                                    | Iza e-PK Powatak<br>•<br>•                                                                                                    | na listu datote                                                               |
| vjeti protragec<br>njamni broj<br>opunske usluge<br>tatus pošlijke                                                                                       | Swi<br>Swi                                                        | •                                                       | Tiş<br>Od                                     | o prometa<br>Bredišni ured                               | Svi                      | CN23 obrazae car      | vinskih podata<br>Vista<br>e-PK i                                | ka Predajni list<br>pošijke Sw<br>Natus Sw                                                    | Izz +PK Povrstak                                                                                                    | na listu datote                                                               |
| vjeti pretrage:<br>rijamni broj<br>opunske usluge<br>tatus poblijke<br>egleci poblijjaka                                                                 | Swi<br>Swi                                                        | :                                                       | Tig<br>Od                                     | o prometa<br>Bredišni ured                               | Svi                      | CN23 obrazos co       | vinskih podata<br>Vrsta<br>e-PK t                                | ka Predajni list<br>pošijke Sw<br>status Sw                                                   | Izz +PK Povrstak                                                                                                    | na listu datote                                                               |
| vjeti pretrage:<br>njamni broj<br>opunske usluge<br>tatus pošljke<br>rojamni broj * Tip p                                                                | Svi<br>Svi                                                        | vrsta pošijike 🗘                                        | Tig<br>Od<br>Masa Ŷ                           | o prometa<br>bredišni ured<br><b>Vrijednost</b> ©        | Svi<br>Dopunske usluge © | CN23 obrazas ca       | Vista<br>Vista<br>e-PK t                                         | ka Predajni list<br>polijke Sw<br>Itatus Sw<br>Primatelj <sup>©</sup>                         | e-PK status ©                                                                                                    | na listu datote<br>rježi Pomi<br>Status pošil                                 |
| vjeti pretrage:<br>njamni broj<br>opunske usluge<br>tatus pošiljaka<br>rijamni broj * Tip p<br>z.broja (U) Un                                            | Swi<br>Swi<br>rometa <sup>©</sup><br>utarnji                      | Vrsta pošiljke °                                        | Tig<br>Od<br>Masa 9<br>50                     | prometa<br>tredišni ured<br>Vrijednost ©<br>0.00         | Svi<br>Dopunske usluge © | CN23 obrazas ca       | Vista<br>Vista<br>e-PK :<br>Br. kom.<br>20                       | ka Predajni list<br>počijke Svi<br>Matus Svi<br>Primatelj <sup>©</sup>                        | e-PK status ©<br>(1) ispravna polijka                                                                                                    | na listu datote<br>geži Poni<br>Status pošil                                  |
| vjeti pretrage:<br>njamni broj<br>opunske usluge<br>tatus pošljike<br>egled pošlijaka<br>rijamni broj * Tip p<br>Enosa (U) Un<br>z.broja (M) Me          | Sui<br>Sui<br>Sui<br>uanji<br>dunarodni                           | Vrsta pošiljike <sup>©</sup><br>(O) Pismo<br>(O) Pismo  | Tig<br>Od<br>Masa 9<br>50<br>50               | prometa<br>Bredišni ured<br>Vrijednost 9<br>0.00<br>0.00 | Svi                      | Child obrazot ca      | Vista<br>Vista<br>e-PK :<br>Br. kom.<br>20<br>2                  | ka Predajni list<br>počijke Sw<br>klatus Sw<br>Primatelj <sup>©</sup>                         | e-PK status © (1) Ispravna polijka                                                                                                    | na listu datote<br>gezi Pomi<br>Status pobil                                  |
| rjati pretrage:<br>rjamni broj<br>opunske usluge<br>tatus pošiljaka<br>rijamni broj <b>Tap p</b><br>zbroja (U) Un<br>zbroja (U) M<br>255032012148 (M) Me | Svi<br>Svi<br>Svi<br>durnji<br>dunarodni<br>dunarodni             | Vrsta pošijike ¢<br>(O) Pismo<br>(O) Pismo<br>(B) Paket | Tip<br>Od<br>Masa 9<br>50<br>50<br>50<br>1300 | Vrijednost ©<br>0.00<br>0.00<br>0.00                     | Svi<br>Dopunske usluge 0 | CN23 obrazat ca       | Vista<br>Vista<br>e-PK :<br>20<br>2<br>1                         | ka Predajni list<br>pošijke Swi<br>klatus Swi<br>Primatelj ©<br>Marko Marković                | Ezz e-PK         Povratak           •         •           •         •           •         •           •         •           •         •           •         •           •         •           •         •           •         •           •         •           •         •           •         •           •         •           •         •           •         •           •         •           •         •           •         •           •         •           •         •           •         •           •         •           •         •           •         •           •         •           •         •           •         •           •         •           •         •           •         •           •         •           •         •           •         •           •         •           • | na listu datote<br>geži Poni<br>Status pošil<br>Prijam pošij                  |
| rjati pretrage:<br>rjamni broj<br>opunske usluge<br>tatus pošijke<br>egled pošiljaka<br>rijamni broj * Tip pr<br>zbroja (U) Un<br>2000022017/HS (V) Me   | Svi<br>Svi<br>Svi<br>dunardni<br>dunardni<br>dunardni<br>dunardni |                                                         | Masa ♥<br>50<br>50<br>1300<br>50              | Vrijednost ©<br>0.00<br>0.00<br>0.00<br>0.00             | Svi<br>Dopunske usluge 🗘 | CN23 ebrazas car      | Visla<br>Visla<br>e-PK i<br>Br. kom, 9<br>20<br>2<br>1<br>1<br>1 | ka Predajni list<br>polijke Swi<br>Italus Swi<br>Primatelj ©<br>Marko Marković<br>Ivan Horvat | Laz e-PK Pevratak i<br>•<br>•<br>•<br>•<br>•<br>•<br>•<br>•<br>•<br>•<br>•<br>•<br>•                                                                                                    | na listu datote<br>(ježi Poni<br>Status pošil<br>Prijam pošil<br>Prijam pošil |

U uvjetima pretrage nalaze se filtri pretraživanja pošiljaka kojima možete izdvojiti pošiljke željenih karakteristika. Filtre možete međusobno kombinirati, tj. istodobno možete odabrati više različitih filtara.

- Prijamni broj upišite cjeloviti ili dio prijamnog broja pošiljke koju tražite.
- Tip prometa možete odabrati pregled pošiljaka unutarnjeg ili međunarodnog prometa ili sveukupno.
- Vrsta pošiljke odaberite određenu vrstu pošiljke ili prikaz svih pošiljaka u toj datoteci.
- Dopunske usluge odaberite određenu dopunsku uslugu ili prikaz svih dopunskih usluga.
- Odredišni ured možete upisati broj odredišnog poštanskog ureda, prvih nekoliko znamenaka broja ili tražiti prikaz za sve urede.
- e-PK status možete tražiti određeni status pošiljke u sustavu e-PK (ispravna, izmijenjena, obrisana) ili prikaz svih statusa.
- Status pošiljke možete tražiti status pošiljke u sustavu praćenja pošiljaka Hrvatske pošte ili prikaz svih statusa.

Nakon odabira određenog filtra ili više njih klikom na gumb s oznakom: Osvježi prikazuje se pregled pošiljaka po svim zadanim elementima pretrage.

Klikom na gumb s oznakom: Poništi poništavate izbor podataka u tražilici i prikazuje se cjelokupan skup pošiljaka u datoteci.

U stupcima su prikazani sljedeći podatci:

- 1. prijamni broj knjižene pošiljke
- 2. tip prometa (unutarnji ili međunarodni)
- 3. vrsta pošiljke
- 4. masa pošiljke
- 5. vrijednost pošiljke
- 6. skraćena oznaka dopunske usluge
- 7. broj odredišnog poštanskog ureda
- 8. broj pošiljaka

- 9. ime i prezime primatelja
- 10. status pošiljke u sustavu e-PK (ispravna, izmijenjena, obrisana)
- 11. status pošiljke u sustavu praćenja pošiljaka.

Klikom na zaglavlje tablice možete sortirati retke u tablici silaznim ili uzlaznim redoslijedom.

Ulaskom u određenu pošiljku (kliknite mišem na prijamni broj pošiljke) prikazuju se informacije o pošiljci sa svim detaljnim podatcima.

| Naziv Datoteke                                                                                                    | 10789-601227 20210329-001 eck                                                                                                    | ID Datoteke                                                                                          | 76804                                                                                         |
|----------------------------------------------------------------------------------------------------|----------------------------------------------------------------------------------------------------|----------------------------------------------------------------------------------------------------|-----------------------------------------------------------------------------------------------|
| Politanski ured                                                                                                    | TESTNI URED (10709)                                                                                                    | Komitent                                                                                             | KORISNIK                                                                                      |
| Datum formiranja                                                                                                    | 29.03.2021                                                                                                    | Datum izmiene                                                                                        | 31 03 2021, 11 38 39                                                                          |
| Datum preuzimanja                                                                                                    | 29.03.2021. 10.51.33                                                                                                    | Vrijeme planirane predaje                                                                            |                                                                                               |
| Broj pobiljaka                                                                                                    | 25                                                                                                    | Status datoteke                                                                                      | (96) Izmijenjena                                                                              |
| Preuzimanje dokumenta<br>Potoda zaorimanja 1<br>Prosled aburranh potilaka 1                                                            |                                                                                                    |                                                                                                    |                                                                                               |
| Potesta dodanih politiska 1                                                                                                    |                                                                                                    |                                                                                                    |                                                                                               |
| Lancas annal a paraprakti                                                                                                    |                                                                                                    |                                                                                                    |                                                                                               |
|                                                                                                    |                                                                                                    | CN23 obrazac carinskih podataka P                                                                    | redajni list za e-PK                                                                          |
| formucije o pošiljel: 2277384                                                                                                    |                                                                                                    | CN23 obrazac carinskih podataka P                                                                    | redajni list za e-PK                                                                          |
| formacije o pošiljci: 2277394<br>Kaziv Datoteke                                                                                        | 10719.601227.20210329.001.epk                                                                                                    | CN23 obrazac carinskih podataka P<br>Prijamni broj                                                   | redajni list za e-PK Povratak na listu datote<br>RC5000033994-R                               |
| Isrmacije o poliljci: 2277294<br>Isro Datoske<br>Categorija poliljke                                                                   | 10780-001227 20210329-001 epk<br>(R) Preporučene pobljke                                                                                 | CN23 obrazac carinskih podataka P<br>Prijamni broj<br>Eksterni broj                                  | redajni list za e-PK Povratak na listu datote<br>RC5000033994R                                |
| Isrmacije o poblijci: 2277284<br>kaziv Datoseke<br>categorija poblijke<br>mista poblijke                                               | 10789.601227.20210329.001.epk<br>(R) Preporučene pobljke<br>(R) Preporučena pobljka                                                      | CN23 obrazac carinskih podataka P<br>Prijamni broj<br>Eksterni broj<br>Zemlja                        | redajni list za e-PK Povrstak na listu datot<br>RC500003399HR<br>HR                           |
| ternacije o pošiljci: 2277354<br>isajv Datoske<br>Gategorija pošiljke<br>Insta pošiljke<br>mis poslike                                 | 10789.601227.20210329.001.epk<br>(R) Preporučene polijke<br>(R) Preporučena polijka<br>kan Horvat                                        | CN23 obrazac carimskih podataka P<br>Prijamni broj<br>Eksterni broj<br>Zemlja<br>Tip prometa         | redajni list za e-PK Povratak na listu datote<br>RC5000033994R<br>HR<br>(U) Unutamji          |
| formacije o pobljci: 2277394<br>Kaziv Datoske<br>Categorija pobljke<br>Ivsta pobljke<br>mi poslike<br>me i poslike<br>Ddredilni ured   | 10769-601227.20210329-001.epk<br>(R) Preporučene pošljka<br>(R) Preporučena pošljka<br>Ivan Horvat<br>10000                              | CN23 obrazac carinskih podataka P<br>Prijamni broj<br>Eksterni broj<br>Zemija<br>Tip prometa         | redajni list za e-PK Povratak na listu datote<br>RC5000033994R<br>HR<br>(U) Unutamji          |
| formucije o pošiljci: 2277384<br>Kaziv Datoteke<br>Categorija pošiljke<br>Arsta pošiljke<br>me i prezime primatelja<br>Dopunske usluge | 10769-601227.20210329.001.epk<br>(R) Preporučene pobljke<br>(R) Preporučena pobljka<br>Ivan Horust<br>10000<br>P - Polijka s povratnicom | CN23 obrazac carinskih podataka P<br>Prijamni broj<br>Eksterni broj<br>Zemlja<br>Tip prometa<br>Masa | redajni list za e-PK Povratak na listu datote<br>RC500003399-KR<br>HR<br>(U) Unutamji<br>50 g |

U slučaju potrebe ispisa potvrde o primitku knjižene pošiljke kliknite na gumb s oznakom: *Naknadna potvrda*. Potvrda se može iskoristiti za postupak potraživanja pošiljke jer su na njoj prikazani svi elementi za pojedinu pošiljku. Rok čuvanja podataka za naknadnu potvrdu o primitku pošiljke u sustavu e-PK je 6 mjeseci. Ako vam je potvrda primitka pošiljke potrebna kao dokaz u nekom sporu, ovjerenu potvrdu zatražite u poštanskom uredu u kojem je pošiljka predana. Uz podatke o knjiženim pošiljkama (koji su preuzeti iz datoteke predane u sustav e-PK) prikazuju se i dva dodatna podatka informativnog karaktera:

- jedinična cijena (cijena pošiljke)
- HP status (posljednji status u sustavu praćenja pošiljaka).

Klikom na gumb s oznakom: *Detaljan status pošiljke* spajate se izravno na sustav praćenja pošiljaka u kojem će biti prikazani svi statusi za navedenu pošiljku.

| Hrvatska<br>pošta                |                               |                                  | Р               | rovjera statusa pošil |
|----------------------------------|-------------------------------|----------------------------------|-----------------|-----------------------|
| nesite prijamni broj pošiljk     | e, a potom pritisnite gumb "T | raži".                           |                 |                       |
| nesite cjelovit prijamni broj po | Bossononanou ID               | Seutone za preporucenu posijku.) |                 |                       |
| internet of president.           | RC500003399HR                 | Ira                              | 21              |                       |
| rijamni broj pošiljke: RC50      | 00003399HR                    |                                  |                 |                       |
| Datum i vrijeme                  | Država                        | Mjesto                           | Opis događaja   | Napomena              |
| 1.03.2021 11:38:39               | HRVATSKA                      | 10789 TESTNI URED                | Prijam pošiljke |                       |
|                                  |                               |                                  |                 |                       |
|                                  |                               |                                  |                 |                       |
|                                  |                               |                                  |                 |                       |
|                                  |                               |                                  |                 |                       |
|                                  |                               |                                  |                 |                       |
|                                  |                               |                                  |                 |                       |

# **PREUZIMANJE DOKUMENATA**

Ubrzo nakon uspješnog zaprimanja pošiljaka u poštanskom uredu na internetu se pojavljuje izbornik s oznakom: *Preuzimanje dokumenata* s kojeg možete preuzeti dokumente iz poštanskog ureda.

Dokumenti koje možete preuzeti:

- potvrda zaprimanja pošiljaka
- pregled odbijenih pošiljaka (ako ih ima)
- pregled ažuriranih pošiljaka (ako ih ima).

| ALEY L'ATONEXE       | 10789-601227-20210329-001.epk | ID Datoteke               | 76804                |
|----------------------|-------------------------------|---------------------------|----------------------|
| oštanski ured        | TESTNI URED (10789)           | Komitent                  | KORISNIK             |
| latum formiranja     | 29.03.2021.                   | Datum izmjene             | 31.03.2021. 11.38.39 |
| latum preuzimanja    | 29.03.2021. 10.51.33          | Vrijeme planirane predaje |                      |
| roj pošiljaka        | 25                            | Status datoteke           | (96) Izmijenjena     |
| Potenda zaprimanja 1 |                               |                           |                      |

# PRETRAGA POŠILJAKA

Nakon predaje datoteke na internet imate mogućnost pretrage pošiljaka po različitim kriterijima. Pošiljke možete tražiti unutar predane datoteke ili na posebnom sučelju za pretragu pošiljaka.

Odabirom čestice izbornika: *Pregledi* — *Pretraga* pošiljaka omogućeno vam je brzo pretraživanje pošiljaka u svim predanim datotekama po pojedinim kriterijima.

| Pretraga pošiljak | retraga politjaka |                  |                          |        |              |                   |              |                     |               |                       |                                                                                                    |
|-------------------|-------------------|------------------|--------------------------|--------|--------------|-------------------|--------------|---------------------|---------------|-----------------------|----------------------------------------------------------------------------------------------------|
| Uvjeti pretrage   |                   |                  |                          | -      |              |                   |              |                     |               |                       |                                                                                                    |
| Prijamni broj     | RC                |                  |                          |        |              |                   |              |                     |               |                       |                                                                                                    |
| Eksterni broj     |                   |                  |                          |        |              |                   |              |                     |               |                       |                                                                                                    |
| Ime i(iii) prezim | ne primatelja     |                  |                          |        |              |                   |              |                     |               |                       |                                                                                                    |
| e-PK status       | Svi               |                  |                          | *      |              |                   |              |                     |               |                       |                                                                                                    |
| Status pošijke    | (23) F            | loślijka urućena |                          | -      |              |                   |              |                     |               |                       |                                                                                                    |
| Datum predaje     | pošijke od        |                  |                          |        |              |                   |              |                     |               |                       |                                                                                                    |
| Datum prodaje     | pošijke do        |                  |                          |        |              |                   |              |                     |               |                       |                                                                                                    |
|                   |                   |                  |                          |        |              |                   |              |                     |               |                       | Osvježi                                                                                                    |
| 2                 |                   |                  |                          |        |              |                   |              |                     |               |                       |                                                                                                    |
| Pregled posi      | ljaka             |                  |                          |        |              |                   |              |                     |               |                       | The second second second second second second second second second second second second second second second s |
| ID Datoteke +     | Prijamni broj 0   | Tip prometa 0    | Vrsta pošiljke 0         | Masa 0 | Vrijednost 0 | Dopunske usluge 0 | Primatelj 0  | Odredišni<br>ured 0 | Br.<br>kom. 0 | e-PK status 0         | Status pošiljke 0                                                                                              |
| 71470             | RC000110006HR     | (U) Unutarnji    | (R) Preporučena pošijka  | 50     | 0.00         |                   | Matija Kralj | 10010               | 1             | (1) Ispravna pošijika | Pošijka uručena                                                                                                |
| 71478             | RC000109997HR     | (U) Unutarnji    | (R) Preporučena pošiljka | 50     | 0.00         |                   | Matja Kralj  | 10688               | 1             | (1) Ispravna pošijika | Pošijka uručena                                                                                                |
|                   |                   |                  |                          | 10 -   |              | ** ** (1 of 1)    |              |                     |               |                       |                                                                                                    |

U uvjetima pretrage nalaze se filtri pretraživanja pošiljaka kojima možete izdvojiti pošiljke željenih karakteristika. Filtre možete međusobno kombinirati, tj. istodobno možete odabrati više različitih filtara.

- Prijamni broj upišite cjeloviti ili dio prijamnog broja pošiljke koju tražite i pritisnite tipku Enter (ili kliknite na gumb s oznakom: Osvježi).
- Napomena / eksterni broj upišite eksterni broj, ako ste ga upisali uz pojedinu pošiljku prilikom evidentiranja, i
  pritisnite tipku Enter (ili kliknite na gumb s oznakom: Osvježi).
- Ime i(iii) prezime primatelja upišite ime i/ili prezime primatelja pošiljke i pritisnite tipku Enter (ili kliknite na gumb s oznakom: *Osvježi*).
- Status iz padajuće liste odaberite jedan od mogućih statusa pošiljke i kliknite na gumb s oznakom: Osvježi.
- Datum predaje pošiljke od / datum predaje pošiljke do upišite ili odaberite iz kalendara (kalendar se prikazuje klikom na ikonu desno) datum ili razdoblje za koje pretražujete pošiljke i kliknite na gumb s oznakom: Osvježi.

Nakon odabira određenog filtra ili više njih klikom na gumb s oznakom: Osvježi prikazuje se pregled pošiljaka po svim zadanim elementima pretrage.

U stupcima su prikazani sljedeći podatci:

- 1. prijamni broj knjižene pošiljke
- 2. tip prometa (unutarnji ili međunarodni)
- 3. vrsta pošiljke
- 4. masa pošiljke
- 5. vrijednost pošiljke
- 6. skraćena oznaka dopunske usluge
- 7. broj odredišnog poštanskog ureda
- 8. broj pošiljaka
- 9. ime i prezime primatelja
- 10. status pošiljke u sustavu e-PK (ispravna, izmijenjena, obrisana)
- 11. status pošiljke u sustavu praćenja pošiljaka.

Klikom na zaglavlje tablice možete sortirati retke u tablici silaznim ili uzlaznim redoslijedom.

Ulaskom u određenu pošiljku (kliknite mišem na prijamni broj pošiljke) prikazuju se informacije o pošiljci sa svim detaljnim podatcima. Za povratak na pretragu pošiljaka kliknite na gumb s oznakom: *Povratak na pretragu pošiljaka*.

# PREGLED TROŠKOVA

Sučelje za pregled troškova prikazuje se odabirom čestice izbornika: Pregledi -> Pregled troškova.

| Used prehape:       |                                                                                                    |                                                                                                    |                                            |                                                                                 |           |                          |                                                                                                    |                                                                                                    |                                                                                                    |                                                                                                    |
|---------------------|----------------------------------------------------------------------------------------------------|----------------------------------------------------------------------------------------------------|--------------------------------------------|---------------------------------------------------------------------------------|-----------|--------------------------|----------------------------------------------------------------------------------------------------|----------------------------------------------------------------------------------------------------|----------------------------------------------------------------------------------------------------|----------------------------------------------------------------------------------------------------|
| Karlanik            |                                                                                                    |                                                                                                    |                                            |                                                                                 |           |                          |                                                                                                    |                                                                                                    |                                                                                                    |                                                                                                    |
| Of datuma           | 01 02 2017.                                                                                                    |                                                                                                    |                                            |                                                                                 |           |                          |                                                                                                    |                                                                                                    |                                                                                                    |                                                                                                    |
| Co deturne          | 31 03 2017                                                                                                    |                                                                                                    |                                            |                                                                                 |           |                          |                                                                                                    |                                                                                                    |                                                                                                    |                                                                                                    |
| 0.00                |                                                                                                    |                                                                                                    | -                                          |                                                                                 |           |                          |                                                                                                    |                                                                                                    |                                                                                                    |                                                                                                    |
| Cope                | and an and a second second sec |                                                                                                    |                                            |                                                                                 |           |                          |                                                                                                    |                                                                                                    |                                                                                                    |                                                                                                    |
| Crupinarge recolda  | da (A) Korona                                                                                                    |                                                                                                    | -                                          |                                                                                 |           |                          |                                                                                                    |                                                                                                    |                                                                                                    |                                                                                                    |
| Kategorja politika  | s Sve                                                                                                    |                                                                                                    | *                                          |                                                                                 |           |                          |                                                                                                    |                                                                                                    |                                                                                                    |                                                                                                    |
| Vista poliție       | Sve                                                                                                    |                                                                                                    | *                                          |                                                                                 |           |                          |                                                                                                    |                                                                                                    |                                                                                                    |                                                                                                    |
| Podyrsta politike   |                                                                                                    |                                                                                                    |                                            |                                                                                 |           |                          |                                                                                                    |                                                                                                    |                                                                                                    |                                                                                                    |
| Tip-prometa         | 94                                                                                                    |                                                                                                    | ×                                          |                                                                                 |           |                          |                                                                                                    |                                                                                                    |                                                                                                    |                                                                                                    |
| Committee united    | for a                                                                                                    |                                                                                                    |                                            |                                                                                 |           |                          |                                                                                                    |                                                                                                    |                                                                                                    |                                                                                                    |
| Cobrance combe      |                                                                                                    |                                                                                                    |                                            |                                                                                 |           |                          |                                                                                                    |                                                                                                    |                                                                                                    |                                                                                                    |
| Masa od             |                                                                                                    |                                                                                                    |                                            |                                                                                 |           |                          |                                                                                                    |                                                                                                    |                                                                                                    |                                                                                                    |
| Masa do             |                                                                                                    |                                                                                                    |                                            |                                                                                 |           |                          |                                                                                                    |                                                                                                    |                                                                                                    |                                                                                                    |
| Zona                | Sve                                                                                                    |                                                                                                    |                                            |                                                                                 |           |                          |                                                                                                    |                                                                                                    |                                                                                                    |                                                                                                    |
|                     |                                                                                                    |                                                                                                    |                                            |                                                                                 |           |                          |                                                                                                    |                                                                                                    | Protrapa                                                                                                    | ODati Itablica                                                                                                    |
|                     |                                                                                                    |                                                                                                    |                                            |                                                                                 |           |                          |                                                                                                    |                                                                                                    |                                                                                                    |                                                                                                    |
| Korianik            | Kategorija                                                                                                    | likely and the                                                                                                    |                                            |                                                                                 |           |                          |                                                                                                    |                                                                                                    |                                                                                                    |                                                                                                    |
| Giavai kovisnik     |                                                                                                    | area possies                                                                                                    | Podvrsta politijka                         | Wrate promete                                                                   | Rukovanje | Zona                     | Masa                                                                                                    | Broj PK                                                                                                    | tiroj politjaka                                                                                             | Cliena                                                                                                    |
|                     |                                                                                                    | eres prese                                                                                                    | Podvrsta politijka                         | Wrets prometa                                                                   | Rukovanje | Zona                     | Masa                                                                                                    | Broj PK                                                                                                    | tiroj politjaka                                                                                             | Cijena                                                                                                    |
|                     | E - EMS I hpekspres a PU                                                                                                    | E - EMS politica                                                                                                    | Podvrsta politike                          | Weta prometa                                                                    | Rukovanje | Zona                     | Marka<br>4936                                                                                                    | Beaj PK                                                                                                    | Broj politjaka<br>3                                                                                         | Cipesa<br>101.00 km                                                                                                    |
|                     | E - EMS i Norkspres s PU                                                                                                    | E - EMS politika                                                                                                    | Podvrsta politika                          | Write prometa                                                                   | Rukovanje | Zona                     | Masa<br>4906<br>4906                                                                                                    | Broj PK<br>1<br>1                                                                                                    | Broj politjaka<br>3<br>3                                                                                    | Cijena<br>101.00 km<br>101.00 km                                                                                                    |
| Politorianik Zagre  | E - EMS i Apetapres u PU                                                                                                    | E - EMS poblika                                                                                                    | Podvrsta politike                          | Visia prometa                                                                   | Rukovanje | Zona                     | Masa<br>4936<br>4936                                                                                                    | Bog PK                                                                                                    | Brog politjaka<br>3<br>3                                                                                    | Cijena<br>101.00 km<br>101.00 km                                                                                                    |
| Pokoński Zagró      | E - EMB i thpetopres u PU<br>0<br>0 - OtoDre polityte                                                                                                    | E - EMS polipia                                                                                                    | Podvinta politijke                         | Vinite promete                                                                  | Rukovanje | Zone<br>1                | 4506<br>4506<br>4506<br>346                                                                                                    | 1<br>1<br>1                                                                                                    | Brog politjaka<br>3<br>3                                                                                    | Cijena<br>101.00 km<br>101.00 km                                                                                                    |
| Potkorineik Zagre   | E - EMS i hpekspres a PU<br>0<br>0 - Oteche politike<br>0 - Oteche politike                                                                                                    | T - Telanca<br>C - Oppma                                                                                                    | Podvrsta politijka<br>J<br>D               | Wrate promote                                                                   | Rukovanje | Zona<br>1                | 4026<br>4026<br>4038<br>346<br>0                                                                                                    | 8 cq PK                                                                                                    | Broj politjaka<br>3.<br>3.<br>12.<br>3.                                                                     | Cijena<br>101.00 km<br>101.00 km<br>516.00 km<br>8.40 km                                                                                                    |
| Potkorineik Zagre   | E - EMI I hpetspess a PU<br>6<br>0 - Obche politike<br>0 - Obche politike<br>0 - Obche politike                                                                                                    | T-Tetanica<br>E - EME polipia<br>T - Tetanica<br>C - Dopinica<br>T - Tetanica                                                                                                    | Podvrsta politijka<br>J<br>D<br>J          | Write promete                                                                   | Rokovanje | 2008<br>1<br>3<br>1      | Mina<br>4036<br>4036<br>4036<br>346<br>0<br>4030                                                                                                    | 8 cq PK                                                                                                    | Brog politijaka<br>3<br>3<br>12<br>3<br>21                                                                  | Cipena<br>100.00 km<br>107.00 km<br>516.00 km<br>8.40 km<br>723.00 km                                                                                                    |
| Poterineik Zagre    | E - EM3 i hpeitaprei a PU<br>C<br>O - Otache politie<br>O - Otache politie<br>O - Otache politie<br>O - Otache politie                                                                                                    | E - EMI polyte<br>E - Tetanica<br>C - Depinica<br>T - Tetanica<br>T - Tetanica<br>T - Tetanica                                                                                                    | Podvesta politike                          | Write promete                                                                   | Rukovanje | 2008<br>5<br>3           | Minsa<br>4326<br>4336<br>346<br>0<br>6750<br>7440                                                                                                    | Brog PK<br>1<br>1<br>2<br>1<br>4                                                                                                    | Brog politijska<br>3<br>3<br>12<br>3<br>21<br>25                                                            | Cipena<br>105.00 km<br>107.00 km<br>516.00 km<br>8.40 km<br>723.00 km<br>423.00 km                                                                                                    |
| Policiesh Zayri     | E - EMB I hpetapera a PJ<br>0<br>0 - Otočne politje<br>0 - Otočne politje<br>0 - Otočne politje<br>0 - Otočne politje<br>0 - Otočne politje                                                                                                    | E - EMI polipia     E - EMI polipia     T - Tatanica     C - Deprinca     T - Tatanica     T - Tatanica     T - Tatanica     Q - Premo                                                                                                    | Podvesta politipo                          | Write prometa                                                                   | Rukovanje | 2008<br>1<br>3           | Hissa<br>4326<br>4336<br>0<br>4730<br>7440<br>2100<br>2100                                                                                                    | 8 roj PK.<br>1<br>1<br>2<br>1<br>4<br>3<br>3                                                                                                    | 8rcq politijska<br>3<br>3<br>12<br>3<br>21<br>25<br>11<br>11<br>15                                          | Cipena<br>105.00 km<br>107.00 km<br>516.00 km<br>8.40 km<br>723.00 km<br>423.00 km<br>100.40 km                                                                                          |
| Puteriesk Zagre     | E - EM3 i hpekspest o PU<br>C - Običke politije<br>O - Običke politije<br>O - Običke politije<br>O - Običke politije<br>O - Običke politije<br>O - Običke politije                                                                                                    | T - TMI polype     T - TMI polype     T - TMIANCA     C - Depinica     T - TMIANCA     T - TMIANCA     T - TMIANCA     T - TMIANCA     T - TMIANCA     T - TMIANCA                                                                                                    | Podvesta politipo<br>J<br>J<br>J<br>J      | Write promets                                                                   | Rukovanje | 2008<br>1<br>3<br>5<br>2 | 4836<br>4836<br>346<br>0<br>4730<br>7440<br>2100<br>346<br>538                                                                                                    | 8 maj PK                                                                                                    | 10 ng politiska<br>3<br>3<br>21<br>3<br>21<br>23<br>15<br>15<br>15<br>15                                    | Cignes<br>105.00 km<br>107.00 km<br>8.40 km<br>723.00 km<br>423.00 km<br>403.00 km<br>404.00 km                                                                                          |
| Putkorinetk Zagre   | E - EMS Inpetagers o PU<br>O<br>O - Obche polipie<br>O - Obche polipie<br>O - Obche polipie<br>O - Obche polipie<br>O - Obche polipie<br>O - Obche polipie<br>O - Obche polipie<br>O - Obche polipie                                                                                                    | T-Tabanica     C - Dispinica     T - Tabanica     C - Depinica     T - Tabanica     T - Tabanica     O - Pane     T - Tabanica     O - Pane     T - Tabanica     O - Pane     T - Tabanica     O - Pane     T - Tabanica     O - Pane     T - Tabanica     O - Pane     T - Tabanica     O - Pane     T - Tabanica     O - Pane                                                                                                    | Potensis politipe                          | Virsts promota                                                                  | Rakovanja | 2008<br>1<br>3<br>5<br>2 | Ninsa<br>4306<br>4336<br>0<br>4730<br>7440<br>2100<br>346<br>6750<br>4550                                                                                                    | 8 mg PK                                                                                                    | 1000 politiska<br>3<br>3<br>21<br>25<br>25<br>11<br>15<br>545<br>545                                        | Cigenes<br>100.00 km<br>107.00 km<br>5.800 km<br>8.800 km<br>423.00 km<br>423.00 km<br>424.00 km<br>424.00 km<br>424.00 km                                                               |
| Pederical & Zagra   | E - EMS I hypetapers a PU<br>0 - Obche polipie<br>0 - Obche polipie<br>0 - Obche polipie<br>0 - Obche polipie<br>0 - Obche polipie<br>0 - Obche polipie<br>0 - Obche polipie<br>0 - Obche polipie<br>0 - Obche polipie<br>0 - Obche polipie                                                                                                    | Transport     T - Tetastica     T - Tetastica     T - Tetasti | Podresta politipa                          | Virsts promets                                                                  |           | 2008<br>5<br>5<br>2      | Ninsa<br>4256<br>4258<br>346<br>0<br>4790<br>7440<br>2100<br>346<br>6750<br>153<br>153                                                                                                    | Reg PK<br>1<br>1<br>2<br>1<br>4<br>3<br>1<br>7<br>2<br>5                                                                                                    | 10rog politijska<br>3<br>3<br>21<br>25<br>11<br>15<br>13<br>545<br>6<br>6                                   | Cigena<br>101.00 km<br>191.00 km<br>515.00 km<br>423.00 km<br>423.00 km<br>424.00 km<br>222.90 km<br>222.90 km<br>222.90 km<br>225.50 km                                                 |
| Pulkolask Zagre     | E - EMS 1 hyerapes a PU<br>O - Obite politie<br>O - Obite politie<br>O - Obite politie<br>O - Obite politie<br>O - Obite politie<br>O - Obite politie<br>O - Obite politie<br>O - Obite politie<br>O - Obite politie<br>O - Obite politie<br>O - Obite politie<br>O - Obite politie<br>O - Obite politie                                                                                                    | The proper     E - EMI proper     E - EMI proper      T - Testanca     C - Depress     T - Testanca     T - Testanca     O - Testan     O - Testan     O - Testanca     O - Passe     T - Testanca     O - Passe     T - Testanca     O - Passe     T - Testanca     O - Passe     T - Testanca     O - Passe     T - Testanca     O - Passe     T - Testanca     O - Passe     T - Testanca     O - Passe     T - Testanca     O - Passe     T - Testanca     O - Passe     T - Testanca     O - Passe     T - Testanca     O - Passe     O - Passe     T - Testanca     O - Passe     O - Passe     O - | Podresta politija<br>2<br>0<br>3<br>3<br>1 | Virsts promota<br>0<br>0<br>0<br>0<br>0<br>0<br>0<br>0<br>0<br>0<br>0<br>0<br>0 |           | 2000                     | Ninsa<br>4556<br>4556<br>0<br>4730<br>7440<br>7440<br>2100<br>346<br>4750<br>150<br>150<br>250<br>250                                                                                                    | Bog PK<br>1<br>1<br>2<br>1<br>4<br>3<br>1<br>7<br>7<br>2<br>4<br>4<br>5                                                                                                    | Brog politiple     3     3     2     2     2     2     1     1     5     4     6     6     6     7          | Cigens<br>1955.00 km<br>1975.00 km<br>8.6 40 km<br>7223.00 km<br>423.00 km<br>4946.00 km<br>2022.10 km<br>222.10 km<br>225.10 km<br>225.10 km<br>225.50 km                               |
| Publishelk Zaget    | E - EMI I Inpetagres u PU<br>0 - Obche politipe<br>0 - Obche politipe<br>0 - Obche politipe<br>0 - Obche politipe<br>0 - Obche politipe<br>0 - Obche politipe<br>0 - Obche politipe<br>0 - Obche politipe<br>0 - Obche politipe<br>0 - Obche politipe<br>0 - Obche politipe<br>8 - Prevontenze politipe<br>V - Vipolenoire politipe                                                                                                    | Transperger     C - CMS pelger     C - CMS pelger      T - Telanca     C - Oppones     T - Teanes     T - Teanes     O - Tenne     T - Teanes     O - Tenne     T - Teanes     O - Tenne     T - Teanese     V - Vipedwore pelger     V - Vipedwore pelger                                                                                                    | Podresta politipa<br>D<br>J<br>J<br>J      | Vites promotes                                                                  | Rukovný   | 2008<br>1<br>3<br>5<br>2 | Hins<br>4156<br>4556<br>0<br>4750<br>7445<br>2100<br>346<br>4750<br>4750<br>110<br>250<br>50<br>9<br>90                                                                                                    | Beaj PK<br>1<br>1<br>2<br>1<br>4<br>3<br>1<br>7<br>2<br>4<br>1<br>7<br>2<br>4<br>1<br>7<br>2<br>4<br>1<br>7<br>2<br>4<br>1<br>7<br>7<br>2<br>4<br>1<br>7<br>7<br>7<br>7<br>7<br>7<br>7<br>7<br>7<br>7<br>7<br>7<br>7                                                        | Ring politika<br>3<br>3<br>12<br>3<br>21<br>25<br>11<br>13<br>141<br>6<br>6<br>9<br>1<br>143                | Cipros<br>101:00 km<br>101:200 km<br>8:00 km<br>7/23:00 km<br>4:23:00 km<br>4:23:00 km<br>4:24:00 km<br>2:22:10 km<br>2:22:10 km<br>2:22:10 km<br>2:22:10 km<br>2:22:20 km<br>2:22:20 km |
| Politoriarih Zagrei | E - EMS 1 hyerapes a PU<br>O - Obite politie<br>O - Obite politie<br>O - Obite politie<br>O - Obite politie<br>O - Obite politie<br>O - Obite politie<br>O - Obite politie<br>O - Obite politie<br>O - Obite politie<br>O - Obite politie<br>O - Obite politie<br>K - hrepolities                                                                                                    | T - Tatanca     C - Depress     T - Tatanca     C - Depress     T - Tatanca     T - Tatanca     O - Fune     T - Tatanca     O - Fune     T - Tatanca     O - Fune     T - Tatanca     O - Fune     T - Tatanca     O - State     V - Vipedwarea politika     V - Vipedwarea politika                                                                                                    | Podresti politije                          | Veta promis<br>U U U U U U U U U U U U U U U U U U U                            |           | 2000                     | Mines           4156           4356           346           0           4196           2100           346           6750           350           200           365           90           90           90           90           90           90           90           90           90           90           90           90           90           90           90           90           90           90           90           90           90           90           90           90           90           90           90           90           90           90           90           90           90           90           90           90           90           90           90           90 | Booj PK<br>1<br>1<br>2<br>1<br>4<br>3<br>1<br>7<br>2<br>4<br>1<br>7<br>2<br>4<br>1<br>7<br>2<br>4<br>1<br>7<br>2<br>4<br>1<br>7<br>2<br>1<br>1<br>7<br>2<br>1<br>1<br>7<br>2<br>1<br>1<br>7<br>2<br>1<br>1<br>7<br>7<br>7<br>7<br>7<br>7<br>7<br>7<br>7<br>7<br>7<br>7<br>7 | Reg polițiea<br>3<br>3<br>12<br>23<br>23<br>13<br>13<br>13<br>13<br>14<br>15<br>6<br>6<br>1<br>1<br>20<br>9 | Cipros<br>1010 00 km<br>1012 40 km<br>5116 00 km<br>4 41 km<br>4 43 00 km<br>4 43 00 km<br>2 22 210 km<br>2 22 51 km<br>4 27 50 km<br>2 22 50 km<br>4 27 50 km<br>2 22 50 km             |

U uvjetima pretrage nalaze se filtri pretraživanja prijamnih knjiga (troškova) kojima možete tražiti prijamne knjige željenih karakteristika. Filtre možete međusobno kombinirati, tj. istodobno možete odabrati više različitih filtara.

- Korisnik upišite šifru potkorisnika i pritisnite tipku Enter (ili kliknite na gumb s oznakom: Pretraga); šifre potkorisnika možete vidjeti odabirom čestice izbornika: Korisnici -> Lista korisnika (upišite samo ako želite pregled troškova za jednog potkorisnika, u protivnom ne treba).
- Od datuma / do datuma upišite ili odaberite iz kalendara (kalendar se prikazuje klikom na ikonu desno) datum ili razdoblje za koje pretražujete prijamne knjige i kliknite na gumb s oznakom: Pretraga.
- Odjel upišite šifru odjela, ako ih upotrebljavate, i pritisnite tipku Enter (ili kliknite na gumb s oznakom: Pretraga); prikazat će se prijamni troškovi samo tog odjela.
- Grupiranje rezultata odaberite opciju grupiranja rezultata i kliknite na gumb s oznakom: Pretraga; troškove možete grupirati po odjelima, potkorisnicima ili organizacijskim jedinicama.
- Filtriranje ovisno o podatcima koje želite pregledavati, odaberite sve ili pojedine vrste i podvrste pošiljaka, dopunske usluge, raspon mase ili zonu.

Nakon odabira određenog filtra ili više njih klikom na gumb s oznakom: Pretraga prikazuje se pregled troškova po svim zadanim elementima pretrage.

Klikom na gumb s oznakom: Očisti tražilicu poništavate izbor podataka u tražilici i prikazuje se početno sučelje pregleda troškova.

Prikazane rezultate pretrage možete izvesti u program Microsoft Excel klikom na gumb s oznakom: Izvoz u Excel.

| 4  | A                        | в                        | C             | D                 | E                 | E E                  | G                     |
|----|--------------------------|--------------------------|---------------|-------------------|-------------------|----------------------|-----------------------|
| •  | WQ Hrvatska noš          | ta                       |               |                   |                   |                      | Hrvatska Pošta d.d.   |
|    |                          | la                       |               |                   |                   | Sustav Elektro       | ničke Prijamne Knjige |
|    |                          |                          |               |                   |                   |                      |                       |
|    |                          | Trošk                    | ovi poštarino | e za komiter      | nta               |                      |                       |
| Γ  |                          |                          | 601227 - KO   | ORISNIK           |                   |                      |                       |
| T  |                          |                          |               |                   |                   |                      |                       |
| U  | vjeti prikaza:           |                          |               |                   |                   |                      |                       |
|    | Period: 01.02.2017 31.0  | 3.2017.                  |               |                   |                   |                      |                       |
| L  | Grupiranje: Po korisniku |                          |               |                   |                   |                      |                       |
| ŀ  |                          |                          |               |                   |                   |                      |                       |
| ł  |                          |                          |               |                   |                   |                      |                       |
|    | Korisnik                 | Kategorija               | Broj PK       | Broj<br>pošiljaka | Vrsta pošiljke    | Podvrsta<br>pošiljke | Poštarina             |
| G  | lavni korisnik           |                          | 1             | 3                 | 3                 |                      | 101,00 kr             |
| Г  |                          | E - EMS i hpekspres u PU | 1             | 3                 | EMS pošiljka      | 32                   | 101,00 kr             |
| Γ  |                          |                          |               |                   |                   |                      |                       |
| P  | otkorisnik Zagreb        |                          | 26            | 289               |                   |                      | 2.619,55 kr           |
|    |                          | O - Obične pošijike      | 1             | 12                | Tiskanica         | 74                   | 516,00 kr             |
|    |                          | O - Obične pošijike      | 2             | 3                 | Dopisnica         | 68                   | 8,40 kr               |
|    |                          | O - Obične pošijike      | 1             | 21                | Tiskanica         | 74                   | 723,00 kr             |
| Γ  |                          | O - Obične pošijike      | 4             | 75                | Tiskanica         | 74                   | 423,00 kr             |
| Γ  |                          | O - Obične pošijike      | 3             | 11                | Pismo             | 32                   | 160,40 kr             |
| ľ  |                          | O - Obične pošijke       | 1             | 13                | Tiskanica         | 74                   | 494,00 kr             |
| [  |                          | O - Obične pošijike      | 7             | 141               | Pismo             | 32                   | 222,10 kr             |
| 1  |                          | O - Obične pošijike      | 2             | 6                 | Neadresirana poš  | 432                  | 2,95 kr               |
|    |                          | R - Preporučene pošijke  | 4             | 6                 | Preporučena poš   | 132                  | 47,50 kr              |
| 1  |                          | V - Vrjednosne pošijke   | 1             | 1                 | Vrijednosna pošil | j 32                 | 22,20 kr              |
| 1  |                          |                          |               |                   |                   |                      |                       |
| U  | KUPNO                    |                          | 27            | 292               |                   |                      | 2.720,55 kr           |
| F  |                          |                          |               |                   |                   |                      |                       |
| ۰. |                          |                          |               |                   |                   |                      |                       |

\* Konačna specifikacija sa stvarnim troškovima biti će dostavljena na kraju obračunskog perioda.

# PROMJENA KORISNIČKIH PODATAKA

Sučelje za promjenu korisničkih podataka prikazuje se odabirom čestice izbornika: *Korisnici -> Izmjena* podataka.

| Izmjena podataka                                                                                                    |                                                                                                    |
|----------------------------------------------------------------------------------------------------|----------------------------------------------------------------------------------------------------|
| Korisničko imetestepkIme korisnikaTestni korisnikPrezime korisnikaTestni korisnikTelefon011234567MobitelImage: Comparison of the state of the state of the sta | Lozinka<br>Ponovite lozinku<br>Poslati korisniku e-mail s<br>novom lozinkom?<br>Promjena<br>lozinke! |

U ovom sučelju prikazani su osnovni podatci o prijavljenom korisniku. Sučelje je podijeljeno na obrazac za promjenu podataka o korisniku (lijevo) i obrazac za promjenu lozinke (desno).

Obrazac za promjenu podataka o korisniku sadrži sljedeća polja:

- Korisničko ime korisničko ime koje ste dobili od HP-a (nepromjenjivo)
- Ime korisnika upišite ime korisnika
- Prezime korisnika upišite prezime korisnika
- Telefon upišite telefonski broj korisnika (obvezno polje)
- Mobitel upišite broj mobilnog telefona korisnika
- Fax upišite broj telefaksa korisnika
- E-mail upišite adresu elektroničke pošte korisnika (obvezno polje).

Klikom na gumb s oznakom: *Spremi* pohranjujete podatke o korisniku.

Obrazac za promjenu lozinke korisnika sadrži sljedeća polja:

- Lozinka upišite lozinku (možete mijenjati svoju početnu lozinku koju ste dobili od HP-a)
- Ponovite lozinku ponovno upišite gornju (istu) lozinku.

Klikom na gumb s oznakom: Promjena lozinke! korisniku se pohranjuje nova lozinka i šalje na adresu elektroničke pošte.

# **DODAVANJE POTKORISNIKA**

Dodavanje potkorisnika omogućeno je samo ako ste prijavljeni kao e-PK korisnik ili e-PK ekspedit korisnik. Svaki korisnik može definirati neograničen broj potkorisnika. Sučelje za pregled liste potkorisnika prikazuje se odabirom čestice izbornika: *Korisnici — Dodavanje* korisnika.

| Kreiranje novog korisnika            |  |
|--------------------------------------|--|
|                                      |  |
| Korisničko ime                       |  |
| Poslati korisniku e-mail s lozinkom? |  |
| lme korisnika                        |  |
| Prezime korisnika                    |  |
| Aktivan                              |  |
| Telefon                              |  |
| Mobitel                              |  |
| Fax                                  |  |
| E-mail                               |  |
|                                      |  |
| Spremi                               |  |
|                                      |  |

U ovom sučelju prikazani su osnovni podatci o potkorisnicima. Prikazana su sljedeća polja:

- Korisničko ime upišite korisničko ime potkorisnika (obvezno)
- Ime korisnika upišite ime potkorisnika (obvezno)
- Prezime korisnika upišite prezime potkorisnika
- Aktivan označite ovo polje ako je potkorisnik aktivan
- Telefon upišite telefonski broj potkorisnika (obvezno)
- Mobitel upišite broj mobilnog telefona potkorisnika
- Fax upišite broj telefaksa potkorisnika
- E-mail upišite adresu elektroničke pošte potkorisnika (obvezno).

Klikom na gumb s oznakom: *Spremi* pohranjuju se podatci o potkorisniku i šalje elektronička poruka s automatski generiranom lozinkom.

# LISTA KORISNIKA I POTKORISNIKA

Sučelje za prikaz liste korisnika i potkorisnika omogućeno je samo ako ste prijavljeni kao e-PK korisnik ili e-PK ekspedit korisnik. Sučelje za pregled liste korisnika i potkorisnika prikazuje se odabirom čestice izbornika *Korisnici* -> *Lista* korisnika.

U stupcima liste korisnika i potkorisnika prikazani su sljedeći podatci:

- 1. šifra korisnika ili potkorisnika u sustavu e-PK
- 2. korisničko ime
- 3. ime
- 4. prezime
- 5. šifra i naziv korisnika u sustavu HP-a
- 6. uloga
- 7. aktivnost.

Klikom na zaglavlje tablice možete sortirati retke u tablici silaznim ili uzlaznim redoslijedom. U uvjetima pretrage nalaze se filtri pretraživanja korisnika i potkorisnika kojima možete izdvojiti korisnike željenih

- karakteristika. Filtre možete međusobno kombinirati, tj. istodobno možete odabrati više različitih filtara.
  - Šifra upišite šifru korisnika kojeg tražite i pritisnite tipku Enter (ili kliknite na gumb s oznakom: Osvježi).
  - Korisničko ime upišite cjelovito ili dio korisničkog imena i pritisnite tipku Enter (ili kliknite na gumb s oznakom: Osvježi).
  - Ime upišite cjelovito ili dio imena korisnika ili potkorisnika i pritisnite tipku Enter (ili kliknite na gumb s oznakom: *Osvježi*).

Prezime – upišite cjelovito ili dio prezimena korisnika ili potkorisnika i pritisnite tipku Enter (ili kliknite na gumb s oznakom: *Osvježi*).

• Status – iz padajuće liste odaberite jedan od mogućih statusa i kliknite na gumb s oznakom: Osvježi.

Nakon odabira određenog filtra ili više njih klikom na gumb s oznakom: *Osvježi* prikazuje se pregled korisnika i potkorisnika po svim zadanim elementima pretrage.

Klikom na gumb s oznakom: *Poništi* poništavate izbor filtara u tražilici i prikazuje se cjelokupan skup korisnika i potkorisnika.

Klikom na korisnika ili potkorisnika (polje šifre) ulazite u pregled podataka korisnik u kojem možete promijenite podatke. Za promjenu podataka korisničkog ili potkorisničkog računa u lijevom dijelu zaslona promijenite podatak koji treba i pritisnite gumb s oznakom: *Spremi*. Za promjenu lozinke u srednjem dijelu zaslona pritisnite gumb s oznakom: *Promjena lozinke!*. Automatski generirana lozinka bit će poslana na adresu e-pošte korisnika.

# **INFOKUTAK**

Sučelje za pregled informacija prikazuje se odabirom čestice izbornika: *Ostalo -> Infokutak*. Na sučelju je omogućeno preuzimanje različitih informativnih materijala o sustavu e-PK.

Preuzimanje pojedinog informativnog dokumenta obavljate klikom na gumb s oznakom: Preuzimanje.

### **ODJAVA IZ SUSTAVA e-PK**

Odjavu rada iz sustava e-PK obavljate odabirom čestice izbornika: *Ostalo -> Odjava* ili klikom na gumb s oznakom: Odjava u gornjem desnom kutu zaslona. Nakon odjave prikazuje se početno sučelje sustava e-PK.